# Voitto+ CD ROM Käyttäjän ohjeet

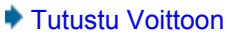

- Ota Voitto käyttöön
- Tilaa Voitto
- Pikaohjeet
- Uutta
- Hakutekijät
- Yrityslista
- Tilinpäätöstiedot
- Tunnusluvut
- Graafinen vertailu
- Tilintarkastustiedot
- Muut nimet
- Konsernit, konsernirakenne ja konsernitilinpäätökset
- Fuusiot
- Lakannut
- Oma salkku
- Tulostaminen paperille tai tiedostoon
- Yleisimmät virhetilanteet
- Suomen Asiakastieto Oy
- Internet Open
- Haluatko päivittää yrityksesi tietoja?
- Hyödyllisiä artikkeleita
- Tekijänoikeudet

Suomen Asiakastieto Oy:n julkaisema VOITTO+ CD-ROM sisältää 80 000 toimivan suomalaisen yrityksen ja konsernin tilinpäätöstiedot.

# Uutta

# **Demomuotoinen Voitto**

Voitto+ CD ROM toimii myös demo-ohjelmana, jonka avulla voi tutustua Voiton ominaisuuksiin 25 yrityksen tiedoilla. Koko tilinpäätöstietokannan saa käyttöön avauskoodilla. Jos tilauksesi on voimassa, pyydä avauskoodi Asiakastiedon palveluneuvonnasta sähköpostitse neuvonta@asiakastieto.fi tai soittamalla numeroon (09) 1488 6320.

Kestotilaajana Voiton käyttöönotto tarvitsee tehdä vain kerran. HUOM! Yhden käyttäjän versiossa avauskoodi on konekohtainen, jolloin uusi avauskoodi tarvitaan aina konetta vaihdettaessa.

# Kielituki

Voitto toimii suomen lisäksi myös ruotsin- ja englanninkielisenä. Kielen voi vaihtaa Hakutekijät-ruudun lippukuvakkeista.

# Oma salkku

Usein tarkasteltavan yritysjoukon hakeminen helpottuu, kun voit tallentaa

hakutekijät

-painikkeen alle omaan salkkuun. Tallentamalla

Yrityslistalta kuvakkeesta omaan salkkuun myös yrityksiä, pääset muodostamaan yritysjoukkoja tai vertailemaan niitä monipuolisin ehdoin keskenään.

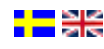

Kaikki omaan salkkuun tallennetut yritykset ja haut säilyvät salkussa myös uuden Voiton ilmestyttyä. Yhden käyttäjän versiossa oma salkku on konekohtainen, jolloin konetta vaihtaessasi joudut tallentamaan tiedot uudestaan.

### Kolme valmista hakua

Omasta salkusta löytyy myös kolme valmista hakua: kasvuyritykset, vanhat ja vakaat sekä heikot yritykset. Avaamalla oman salkun ja klikkaamalla haun nimeä saat valmiit hakukriteerit Hakutekijät-ruudulle. Yrityslistalta löydät kolme tallennettua yritysjoukkoa. Viimeiset kolme vuotta (1999 - 2001) kasvaneet yritykset, lopettaneet yritykset sekä Kone-Partek fuusioon liittyvät yritykset.

# Kolme uutta tunnuslukua

Uusi kirjanpitoasetus mahdollistaa yrityksen tuloksen ilmoittamisen ilman keskeisiä liikevaihtotietoja. Lyhennetystä tuloslaskelmasta puuttuvat tiedot mm. liikevaihdosta, liiketoiminnan muista tuotoista, aine- ja tarvikeostoista sekä varastojen muutoksesta.

Jos yritys on julkistanut tuloslaskelman lyhennettynä, liikevaihtoon suhteutetut tunnusluvut korvataan Voitossa kolmella uudella tunnusluvulla: bruttotulos, bruttotulos/henkilö ja bruttotulos muutos %.

Vertailu onnistuu entisessä laajuudessa, sillä bruttotulosperusteiset tunnusluvut on laskettu kaikille tietokannassa oleville yrityksille.

# Uudet hakutekijät

Voittoon on lisätty viisi uutta hakutekijää.

- Kaupparekisteriin rekisteröitymispäivämäärä
- Liiketoiminnan lopettamispäivämäärä
- Bruttotulos
- Bruttotulos/hlö
- Bruttotulos muutos %

#### Tunnuslukujen tulostus tiedostoon

Tilinpäätös- ja osoitetietojen ohella voit tulostaa tiedostoon myös yritysten tunnuslukutiedot. Tunnuslukujen tulostaminen tiedostoon kuluttaa yhden tulostusoikeuden/yritys.

#### Tulostusjärjestyksen voi valita itse

Tilinpäätöstietojen, tunnuslukujen tai osoitteiden tulostaminen tapahtuu yrityslistaruudulle valitun järjestyksen mukaisesti. Voit järjestää yritykset tulostettavaksi esimerkiksi taseen tai liikevaihdon perusteella.

#### Www-osoitteet

Yrityslistalla kerrotaan yrityksen nimen ja kotipaikan lisäksi internet-osoite, jos se on tiedossa. Internet-osoite on linkkinä, josta pääset halutessasi suoraan yrityksen kotisivuille. Www-osoitteita on rompulla noin 18 000.

#### Linkki Internet Open -palveluun

Internet Open on Suomen Asiakastiedon avoin yritystietopalvelu internetissä. Saat palvelusta yrityksen tuoreimmat tilinpäätös- ja tunnuslukutiedot Talousraporttina tai perustiedot ja maksuhäiriöt Perusraporttina.

Internet Open -painikkeella pääset suoraan Voitolla käsittelemäsi yrityksen perustietoihin ja raportin valintaan. Palvelun käyttöön ei tarvita rekisteröitymistä tai tunnuksia. Maksun voi suorittaa puhelinsoitolla tai Nordean, Osuuspankin tai Sammon verkkomaksulla.

#### Artikkeleita

Voitto sisältää tilinpäätöstietoja ja niiden tulkintaa koskevia artikkeleita. Mukana olevat artikkelit ovat ilmestyneet Asiakastiedon kustantamassa luottoalan aikakauslehdessä Luottolistassa.

# Tekijänoikeudet

Tuotteeseen sisältyvien ohjelmien, tietojen ja muun aineiston omistus- ja immateriaalioikeudet kuuluvat Suomen Asiakastieto Oy:lle tai sen alihankkijalle. Tuotteen luovutus ei sisällä edellä mainitun aineiston omistusta ja immateriaalioikeuden luovutusta. Aineiston kopioiminen, kääntäminen, muuttaminen tai jälleenmyynti on kielletty ilman Suomen Asiakastieto Oy:n antamaa kirjallista suostumusta.

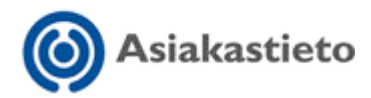

Suomen Asiakastieto Oy, Työpajankatu 10 A, PL 16, 00581 Helsinki puhelin (09) 148 861, faksi (09) 765 698 www.asiakastieto.fi

# Voitto+ CD ROM Tutustu Voittoon

Voit tutustua Voitto+ CD ROMin monipuolisiin ominaisuuksiin demo-ohjelmalla. Demo-ohjelma toimii kuten varsinainen Voitto, mutta haettavissa olevien yritysten lukumäärä on rajattu 25:een. Voitto-tietokanta sisältää tilinpäätöstiedot 80 000 suomalaisesta yrityksestä ja konsernista.

Jos haluat Voiton käyttöösi, täytä tilauslomake tai ilmoita samat tiedot Asiakastiedon palveluneuvontaan puhelimitse tai sähköpostilla. Saat avauskoodin, jolla aktivoit Suomen laajimman tilinpäätöstietokannan käyttöösi.

Voitto+ CD ROM on ainutlaatuinen. Vastaavaa suomalaisten yritysten taloudellisen informaation yhdistävää tietokantaa ei tarjota missään muualla.

Voiton monipuoliset hakutekijät mahdollistavat kiinnostavien yritysjoukkojen hakemisen ja käsittelyn: voit tarkastella kehityssuuntia ja vertailla tietoja sekä numereerisesti että graafisesti. Voit vertailla omaa yritystäsi kilpailijoiden tai koko toimialan kehitykseen, kartoittaa potentiaaliset asiakkaat ja alihankkijat sekä seurata nykyisten kumppaneiden talouden kehitystä.

Suomen Asiakastieto Oy Palveluneuvonta puh. (09) 1488 6320 neuvonta@asiakastieto.fi ma-pe kello 8.00-16.15.

Käyttäjän ohjeet: pääsivulle

# Voitto+ CD ROM Ota Voitto käyttöön

#### Avauskoodilla aktivoit Suomen laajimman tilinpäätöstietokannan käyttöösi.

Jos et ole vielä tilannut Voittoa, täytä tilauslomake tai ilmoita samat tiedot Asiakastiedon palveluneuvontaan puhelimitse tai sähköpostilla.

**Kestotilaajana** Voiton käyttöönotto tarvitsee tehdä vain kerran. Seuraava CD ROM tunnistaa sinut automaattisesti käyttäjäksi. HUOM! **Yhden käyttäjän versiossa avauskoodi on konekohtainen**. Käyttäessäsi Voittoa uudella koneella tavitset uuden avauskoodin palveluneuvonnastamme.

| SUOMEN ASIAKASTIETO OY                                                                                                    | HAKUTEKIJÄT                                                                                                    | ×                                                                                                    |
|----------------------------------------------------------------------------------------------------|----------------------------------------------------------------------------------------------------|----------------------------------------------------------------------------------------------------|
| $\bigcirc$                                                                                                    | Voit                                                                                                    | to⁺ ==≋                                                                                                    |
| <b>◆→</b> ≞ ∎                                                                                                    | e 🗇                                                                                                    | Lopetus                                                                                                    |
| Tämä on demo-ohjelma, jolla voit tutustua Voit<br>tilinpäätöstietokannan saat käyttöösi avaus<br>palveluneuvonnasta,<br>Kaikki ohjelman toiminnot ovat käytettävissä<br>Demo | on ominaisuuksiin 25 yrityksen tiedoilla. Koko<br>koodilla, jonka voit pyytää Asiakastiedon<br>puh. (09) 1488 6320.<br>ä, ainoastaan yritysten määrä on rajoitettu.<br>Avauskoodi | Hakutekijät<br>Valuutta<br>© Euro<br>© Markka<br>Haku kohdistetaan<br>Vain toimixiin<br>yhtyksiin<br>Konsemien<br>ernoyhtööihin<br>Tunnusluvut |
| Omavaraisuusaste %                                                                                                    |                                                                                                    | Viimeisin                                                                                                    |
| Current Ratio                                                                                                    |                                                                                                    |                                                                                                    |
| Quick Ratio                                                                                                    |                                                                                                    | Haun tulos yhteensä                                                                                                    |
| Henkilokunnan lukumaara                                                                                                    |                                                                                                    | 74001                                                                                                    |
| Liketoiningen lopettanis own                                                                                                    |                                                                                                    |                                                                                                    |
| Toimiala                                                                                                    | Tilintarkastaian lausunto                                                                                                    | Suorita haku F2                                                                                                    |
| Yhtiömuoto                                                                                                    | Kannattavuus                                                                                                    | Tynjenna                                                                                                    |
| Laant                                                                                                    | Maksuvalmius                                                                                                    | Oma salkku                                                                                                    |
| PostinumerotPostitoimioaikat                                                                                                    | Vakavaraisuus                                                                                                    |                                                                                                    |
| Tilikausien valinta                                                                                                    | Talousluokka                                                                                                    | Artikkeleita                                                                                                    |

1. Klikkaa avauskoodi-painiketta. Jos olet verkkoversion tilaaja lue asennusohje levykkeeltä. Jos et ole varma käyttämäsi Voiton versiosta, voit tarkistaa sen Asiakastiedon palveluneuvonnasta.

2. Ruutu ilmoittaa tunnuskoodin ja pyytää siille avauskoodia. Kerro tunnuskoodi Asiakastiedon palveluneuvontaan joko soittamalla tai lähettämällä sähköpostia. Saat avauskoodin välittömästi, kun tilauksesi on voimassa.

3. Kirjaa saamasi avauskoodi ruudulle ja klikkaa vaihto-painetta. Valitse vielä hakemisto jonne oman salkun tiedot tallennetaan: c:\program files, c:\voitto tai d:\voitto. Valinnan jälkeen Voitto on nyt käyttövalmis.

1-5 käyttäjän verkkoversion tai yli 6 käyttäjän verkkoversion otat käyttöön erikseen toimitettavan tietokone levykkeen avulla. Tällöin sinulle ei tule näkyviin tätä demo ilmoitusta.

Suomen Asiakastieto Oy Palveluneuvonta puh. (09) 1488 6320 neuvonta@asiakastieto.fi ma-pe kello 8.00-16.15.

Käyttäjän ohjeet: pääsivulle

# Voitto+ CD ROM Demosta Voitoksi!

# Haluan aktivoida tilinpäätöstietokannan käyttööni ja tilaan Suomen Asiakastieto Oy:n Voitto+ CD ROMin.

Täytä oheinen lomake ja faksaa se numeroon (09) 735 338. Lähetämme tilausvahvistuksen ja avauskoodin, kun tilauksesi on meillä.

Voit tehdä tilauksen myös ilmoittamalla samat tiedot puhelimitse tai sähköpostilla Asiakastiedon palveluneuvontaan, puh. (09) 1488 6320 tai neuvonta@asiakastieto.fi

**HUOM!** Voimassa olevia tilauksia ei tarvitse uusia. Jos olet jo Voiton tilaaja, saat avauskoodin soittamalla Asiakastiedon palveluneuvontaan.

Kestotilaus (sisältää 2 CD ROMia vuodessa)

- <sup>C</sup> yhden käyttäjän versio (1 050 euroa + alv 22%)
- <sup>℃</sup> 1-5 käyttäjän verkkoversio (1 300 euroa + alv 22%)
- <sup>C</sup> 6 tai yli 6 käyttäjän verkkoversio (2 000 euroa + alv 22%)

Kertatilaus (Voitto+ CD ROM, kevät 2002)

- <sup>C</sup> yhden käyttäjän versio (850 euroa + alv 22%)
- <sup>C</sup> 1-5 käyttäjän verkkoversio (1 100 euroa + alv 22%)
- <sup>C</sup> 6 tai yli 6 käyttäjän verkkoversio (1 800 euroa + alv 22%)

#### Tilaajan tiedot:

| Päiväys:          |  |
|-------------------|--|
| Yrityksen nimi:   |  |
| Henkilön nimi:    |  |
| Lähiosoite:       |  |
| Postitoimipaikka: |  |
| Sähköposti:       |  |
| Puhelin:          |  |
| Faksi:            |  |

### Avausruudun ilmoittama tunnuskoodi:

(Löydät sen klikkaa avauskoodi-painiketta ja valitsemalla haluamasi versio Voitosta. Ruutu ilmoittaa tunnuskoodin: syötä se tähän.)

Tyhjennä

Tulosta tämä sivu ja faksaa se numeroon (09) 735 338 tai lähetä osoitteeseen: Suomen Asiakastieto Oy, Voitto+, PL 16, 00581 Helsinki. Saat tilausvahvistuksen ja avauskoodin, kun tilauksesi on meillä.

# Voitto+ CD ROM Pikaohjeet

# Näiden ohjeiden avulla pääset nopeasti sisään Voiton perustoimintoihin.

- Määrittele hakuehdot
- Suorita haku
- Valitse ja vertaile yrityksiä yrityslista-ruudulla
- Tilinpäätöstiedot
- Tunnusluvut
- Graafinen vertailu
- Tulostus
- Internet Open
- Painikkeet
- Käyttäjän ohjeet: pääsivulle

# Määrittele hakuehdot

| Hakutekijät                                       | Halutessasi saat tilinpäätöstiedot eurojen sijasta markkoina. <b>Valitse valuutta</b> .                                                                                                    |
|---------------------------------------------------|----------------------------------------------------------------------------------------------------|
| Valuutta<br>ⓒ Euro<br>◯ Markka                    | Voit hakea tilinpäätöstietoja myös menneiltä vuosilta.<br><b>Valitse vuosi</b> Tunnusluvut-alasvetovalikosta.                                                                                                    |
| Haku kohdistetaan<br>Vain toimiviin<br>yrityksiin | Jos valitset hakutekijäksi tietyn vuosiluvun, voit<br>järjestellä haun tuloksena syntyvää yrityslistaa vuotta<br>koskevien tunnuslukujen perusteella. Viimeisin-ehdolla<br>tunnuslukuvertailu yrityslistalla ei ole mahdollinen. |
| Konsernien<br>emoyhtiöihin                        |                                                                                                    |

Voit määritellä hakutekijät itse tai käyttää valmiita hakuehtovalikkoja. Kaikkia hakuehtoja voi käyttää myös samanaikaisesti.

Syötä hakutekijät-kenttään tai -kenttiin yksi tai useampi hakusana.

Lukuarvojen rajaamisessa voit käyttää **matemaattisia merkkejä** pienempi kuin (<), suurempi kuin (>) ja miinus (-). Esimerkiksi: liikevoittoprosentti on suurempi kuin -2% mutta enintään 25%. Hakuehtolauseke on silloin: >-2<25.

# Suorita haku

| Haun tulos yhteensä | Haun tulos -ruutu kertoo hakutekijät täyttävien yritysten<br>lukumäärän.<br>Hae vritykset Suorita haku -painikkeella. |
|---------------------|----------------------------------------------------------------------------------------------------|
| 73503               | ····· <b>j</b> ··· <b>j</b> ·····                                                                                     |
| Suorita haku F2     | Jos käytät hakutekijänä yksilöivää ehtoa kuten y-<br>tunnusta tai kaupparekisterinumeroa, pääset suoraan              |
| Tyhjennä            | yrityksen tilinpäätöstietoihin. Yritysjoukkoa hakiessasi                                                              |
| Orna salkku         |                                                                                                    |
|                     | Poista hakuendot Tyhjenna-painikkeella.                                                                               |

#### Valitse ja vertaile yrityksiä yrityslista-ruudulla

| $\odot$              | Voitto <sup>+</sup> |                              |  |
|----------------------|---------------------|------------------------------|--|
| 🔶 🔶 🕾 🛛 🔒 🔒          | ijāt Tilinpäätös    | 2 🖳 Lopetus                  |  |
| Yritys               | Kotipaikka          | www-osoite                   |  |
| A Kupsu Oy           | Porvoo              |                              |  |
| A Kyllönen Oy        | Kuhmo               | http://www.akylionen.fi      |  |
| A la carte lehdet Oy |                     | http://www.alacartelehdet.fi |  |
| A Lamminmäki Oy      | Parkano             |                              |  |
| A-Lasi Oy            | Helsinki            | http://www.a-lasi.fi         |  |
| A - Laskenta Oy      | Espoo               |                              |  |

Haun tuloksena saat esiin yrityslista-ruudun, johon on listattu kaikki hakutekijät täyttävät yritykset.

Yrityksen tilinpäätökseen pääset kaksoisklikkaamalla yrityksen nimeä.

Voit valita yrityksiä tilinpäätös-, tunnusluku- tai osoitetietojen joukkotulostamista varten klikkaamalla yrityksen nimen vasemmalla puolella olevaa ruutua tai VALITSE KAIKKI-painiketta.

Voit tarkastella haun tulosta joko nimilistan tai tunnuslukutaulukon muodossa.

**Nimilistalla** näkyvät yrityksen nimi, kotipaikka sekä yrityksen internet-osoite linkkinä, jos osoite on tiedossa.

**Tunnuslukutaulukossa** saat yritykset liikevaihdon, taseen loppusumman, liikevoittoprosentin, sijoitetun pääoman tuottoprosentin, quick ration ja omavaraisuusasteen mukaisessa järjestyksessä suurimmasta pienimpään. Voit vaihtaa järjestystä kaksoisklikkaamalla haluamasi tunnuslukusarakkeen otsikkoriviä.

# **Tilinpäätös**

| Yritys Suomen Asiakastieto Oy                  |              |               | Kotip            | aikka Helsin | ki                           |     |
|------------------------------------------------|--------------|---------------|------------------|--------------|------------------------------|-----|
| Osoite PL 16                                   |              |               | Posti            | paikka 00581 | Helsinki                     |     |
| Y-tunnus 01110279 Kr-numero 🗷                  | Rekist       | erðimispvm. ( | 10.11.1961       |              |                              |     |
| Päätoimiala                                    |              |               |                  |              | Internet Ope                 | n   |
| 14 TULOSLASKELMA                               | 12/01 12kk   | 12/00 12kk    | 12/99 12kk       | 12/98 12kk   | 12/97 12kk                   |     |
| LIKEVAHTO                                      | 15108.7      | 13 703.6      | 12 821.3         |              |                              | 100 |
| Valmiiden ja keskeneräisten tuotteiden varasto | 0.5          | 2.2           | -3.2             |              |                              |     |
| Valmistus omaan käyttöön                       |              |               |                  |              |                              |     |
| Liiketoiminnan muut tuotot                     | 202.8        | 142.8         | 147.7            |              |                              |     |
| Materiaalit ja palvelut                        |              |               |                  |              |                              |     |
| Aineet, tarvikkeet ja tavarat                  |              |               |                  |              |                              |     |
| Östöt tilikauden aikana                        | -1 128.7     | -939.5        | -792.0           |              |                              |     |
| Varastojen muutos                              |              |               |                  |              |                              |     |
| Ulkopuoliset palvelut                          | -79.6        | -64.1         | -73.5            |              |                              |     |
| Bruttotulos                                    |              |               |                  |              |                              |     |
| Henkilöstökulut                                |              |               |                  |              |                              |     |
| Palkat ja palkkiot                             | -4 235.3     | -3 982.4      | -3 782.0         |              |                              |     |
| Henkilöstösivukulut                            |              |               |                  |              |                              |     |
| Bläkekulut                                     | -743.1       | -10.9         | -8.2             |              |                              | •   |
| TASE                                           | 12/01 12kk   | 12/00 12kk    | 12/99 12kk       | 12/98 12kk   | 12/97 12kk                   |     |
| VASTAAVAA                                      |              |               |                  |              |                              |     |
| PYSYVÄT VASTAAVAT                              |              |               |                  |              |                              |     |
| Aineettomat hyödykkeet                         |              |               |                  |              |                              |     |
| Perustamismenot                                |              |               |                  |              |                              | -   |
| Kannattavuus erittäin hyvä Va                  | akavaraisuus | erittäin hy   | vä Maks<br>Talou | uvalmius     | erittäin hyvä<br>erinomainen |     |

Tilinpäätösruudulla voit selata yrityksen tai konsernin tilinpäätöseriä ja tarkastella tunnuslukuja.

Ruudun yläosaan on koottu perustiedot tarkasteltavasta yrityksestä tai konsernista.

Tilinpäätöstiedot löytyvät tietokannasta jopa viideltä tilikaudelta. Tuloslaskelman ja taseen erät esitetään ruudulla **taulukkomuodossa tuorein tilikausi ensin**. Kaksoisklikkaamalla ruudun harmaata aluetta saat esiin ne eri tilinpäätöskaavoilla laaditut edellisten tilikausien tilinpäätökset.

**Tunnusluvut** -painikkeella pääset tunnuslukuruudulle tarkastelemaan ja vertailemaan tunnuslukuja tarkemmin.

Graafinen vertailu -painikkeella siirryt grafiikkaruudulle, jossa voit verrata yrityksen kehitystä muihin yhtiöihin tai toimialoihin graafisesti.

**Tilintarkastus** -painikkeella saat esiin yritystä tai konsernia koskevat tilintarkastustiedot.

**Muut nimet** -painikkeella saat esiin mahdolliset entiset toiminimet, aputoiminimet ja rinnakkaistoiminimet.

**Konsernit** -painike on aktiivinen silloin, kun yritys kuuluu konserniin. Klikkaamalla painiketta avaat ruudun konserneista, joihin yritys kuuluu.

**Konsernirakenne** -painike avaa emoyhtiön kohdalla ruudun, johon on listattu kaikki konserniin kuuluvat yritykset sekä niiden asema konsernissa.

Konsernitilinp. ] -painiketta klikkaamalla siirryt konsernin tilinpäätöstietoihin.

Fuusiotiedot

-painikkeella saat esiin ruudun, jossa kerrotaan yritykseen fuusioituneet yritykset sekä fuusioiden päätöspäivämäärät.

Lakannut -painike yrityksen perustiedoissa kertoo, että yritys on lakannut, konkurssissa tai fuusioitunut toiseen yritykseen. Klikkaamalla painiketta saat esiin ruudun, jossa kerrotaan lakkaamisen syy ja ajankohta.

# Tunnusluvut

Tunnuslukuruudulla voit verrata yrityksen tai konsernin tilinpäätöksistä laskettujen tunnuslukujen kehitystä suhteessa menneisiin tilikausiin ja toimialaan.

Yrityksen tunnusluvut eri tilivuosina esitetään taulukkona. Taulukossa esitetään myös mediaaniarvot sekä alin ja ylin neljännes yrityksen toimialalla.

Ruudun alareunassa kerrotaan maksuhäiriö- ja konkurssiriski yrityksen toimialalla.

## Graafinen vertailu

| Yritykset                                                         | Yrityksiä vertailussa | Toimialat                                                                                | Toimialoja vertailussa        |
|-------------------------------------------------------------------|-----------------------|------------------------------------------------------------------------------------------|-------------------------------|
| Lisää                                                             | Poista                | Lisää                                                                                    | Poista                        |
| Suomen Asiakastieto OY<br>Nokia OYj<br>Stora Enso OYj<br>Aspo OYj |                       | 34879 Muualla mainitsema<br>palvelut<br>32432 Muualla mainitsema<br>matkapuhelinpalvelut | ttomat liike-elämän<br>ttomat |

Grafiikkaruudulla voit vertailla yrityksen taloudellisen aseman kehitystä muihin yrityksiin tai toimialoihin graafisten esitysten avulla.

Ruudun yläosassa kerrotaan sen yrityksen perustiedot, jonka tilinpäätös- tai tunnuslukutiedoista ruudulle on tultu. Valitse yritys mukaan vertailuun Lisää - painikkeella.

**Tunnuslukugrafiikalla** voit vertailla yrityksen tunnuslukujen kehitystä haluamiisi yrityksiin tai toimialoihin.

Valitse yritykset tai toimialat tunnuslukuvertailuun Lisää-painikkeilla. Painike avaa listan yrityksistä tai toimialoista, jotka voit valita mukaan vertailuun klikkaamalla yrityksen/toimialan nimeä.

Tunnuslukugrafiikka-esitykseen voi valita enintään 8 yritystä ja toimialaa.

Kun haluat poistaa yrityksiä tai toimialoja vertailusta, klikkaa ensin kohteen nimeä ruudulla ja sen jälkeen Poista-painiketta.

Tunnuslukugrafiikka
 Graafinen jakauma

Tunnuslukujen graafinen esitys

Kun olet valinnut mieleisesi yritykset ja toimialat vertailuun, valitse ruudun alareunan valikosta **Tunnuslukugrafiikka** ja klikkaa painiketta.

Ohjelma piirtää kolmetoista graafista esitystä valittujen yritysten ja toimialojen tunnusluvuista jopa viideltä tilikaudelta.

Kun haluat tarkastella perusyrityksen tunnuslukujen sijoittumista suhteessa samalla toimialalla toimiviin yrityksiin, valitse valikosta **Graafinen jakauma** ja klikkaa painiketta.

**Graafiset jakaumat** esitetään siltä vuodelta, jonka on valittu Hakutekijät-ruudulla hakutekijäksi.

#### **Tulostus**

Voit tulostaa Voitosta tilinpäätöksiä, tunnuslukuja tai yrityslistoja paperille tai tiedostoon.

Kun siirryt tulostukseen yrityslista-ruudulta, voit tulostaa kaikkien listalla valitsemiesi yritysten tilinpäätös-, tunnusluku- tai osoitetiedot. Tilinpäätösruuduilta voit tulostaa vain käsittelemäsi yrityksen tai konsernin tietoja.

Tulostamaan pääset -kuvakkeella. Tulostusruudulta selviää jäljellä olevien tulostusoikeuksien määrä. Ruudulla kerrotaan myös, kuinka paljon tulostusoikeuksia valitsemasi tulostus kuluttaa.

Voittoon kuuluu 400 tulostusoikeutta. Halutessasi lisää tulostusoikeuksia, ota yhteys Asiakastiedon myyntiin, puh. (09) 148 861 tai myynti@asiakastieto.fi. Tulostusoikeuksia myydään 200 kappaleen erissä.

# Internet Open

Internet Open Tilinpäätös-, tunnusluku- tai grafiikkaruuduilta pääset suoraan Asiakastiedon avoimeen yritystietopalveluun internetissä.

Saat palvelusta yrityksen tuoreimmat tilinpäätös- ja tunnuslukutiedot Talousraporttina tai perustiedot ja maksuhäiriöt Perusraporttina. Palvelun käyttöön ei tarvita rekisteröitymistä tai tunnuksia.

# Painikkeet

| ?           | Avaat ruutukohtaisen käyttöopastuksen.                                     |
|-------------|----------------------------------------------------------------------------|
|             | Pääset käyttäjän ohjeisiin.                                                |
| 8           | Avaat tulostusruudun.                                                      |
|             | Tallennat syötetyt hakutekijät tai kiinnostavat yritykset omaan salkkuusi. |
| Orna salkku | Avaat oman salkkusi.                                                       |
| →           | Kuljet yhden ruudun eteenpäin.                                             |
| <b>+</b>    | Kuljet yhden ruudun taaksepäin.                                            |

Käyttäjän ohjeet: pääsivulle

# Voitto+ CD ROM Hakutekijät

# Voitto sisältää 31 eri hakutekijää, joita kaikkia voi käyttää samanaikaisesti.

#### Tietyn yrityksen hakeminen

Anna hakutekijäksi yksilöivä hakutekijä: yrityksen nimi, Y-tunnus tai kaupparekisterinumero.

#### Yritysjoukon hakeminen

Yritysjoukon hakemiseen ja rajaamiseen on kymmeniä vaihtoehtoja. Voit määritellä hakutekijät itse tai käyttää valmiita hakuehtovalikkoja ruudun alareunassa olevien painikkeiden kautta. Kaikkia hakuehtoja voi käyttää myös samanaikaisesti. Hakutekijät-ruutu kertoo aina syötetyt tai valitut hakuehdot täyttävien yritysten lukumäärän tietokannassa.

- **Paikkakuntasi yritykset** saat kätevämmin esiin valitsemalla läänin ja/tai postitoimipaikat LÄÄNI ja PNRO/PTOIMI -painikkeiden takaa. Voit tarkentaa hakua syöttämällä lähiosoite-kenttään katuosoitteen tai katuosoitteita.
- **Toimialasi yritykset** saat helpoiten esiin valitsemalla toimialan tai toimialoja TOIMIALA-painikkeen takaa.
- **Nuoret yritykset** löydät kaupparekisterin rekisteröitymispäivämäärän avulla. Syötä hakukenttään päivämäärä, jonka jälkeen aloittaneet yritykset haluat mukaan hakuun.
- Kannattavat, vakavaraiset ja maksuvalmiit yritykset saat esiin valitsemalla parhaat luokat KANNATTAVUUS-, VAKAVARAISUUS- ja MAKSUVALMIUS-painikkeiden takaa. Samaan lopputulokseen pääset helpommin valitsemalla parhaan luokan TALOUSLUOKKA-painikkeen takaa.
- Suorita tai poista haku
- Valuutta ja vuosi
- Vapaat hakukentät
- Hakusanan valitseminen sanastosta
- Valmiit hakuehtovalikot
- 🕈 Kolme valmista hakua
- 🔷 Tallenna oma haku
- Käyttäjän ohjeet: pääsivulle

# Suorita tai poista haku

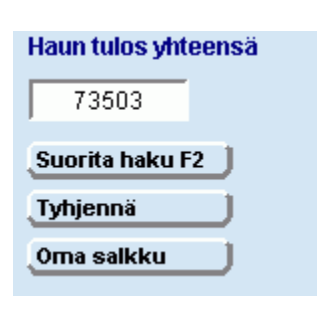

Haun tulos -ruutu kertoo hakutekijät täyttävien yritysten lukumäärän tietokannassa.

Hae yritykset Suorita haku -painikkeella tai näppäimistön F2-näppäimellä. Jos käytät hakutekijänä yksilöivää ehtoa kuten y-tunnusta, pääset suoraan yrityksen tilinpäätöstietoihin. Yritysjoukkoa hakiessasi saat haun tuloksen yrityslista-ruudulle.

Voit poistaa hakuehdot Tyhjennä-painikkeella.

# Valuutta ja vuosi

|                                                                           | Halutessasi saat tilinpäätöstiedot eurojen sijasta<br>markkoina. Valitse valuutta.                                                                                                    |
|---------------------------------------------------------------------------|----------------------------------------------------------------------------------------------------|
| Hakutekijät<br>Valuutta<br>© Euro<br>© Markka<br>Tunnusluvut<br>Viimeisin | Voit hakea tilinpäätöstietoja myös menneiltä vuosilta.<br>Valitse vuosi Tunnusluvut-alasvetovalikosta.<br>Jos valitset hakutekijäksi tietyn vuosiluvun, voit<br>järjestellä haun tuloksena syntyvää yrityslistaa vuotta<br>koskevien tunnuslukujen perusteella. Viimeisin-<br>ehdolla tunnuslukuvertailu yrityslistalla ei ole<br>mahdollinen. |
|                                                                           | Jos haluat hakuun mukaan myös konkurssiin menneet,<br>lakanneet ja fuusioituneet yritykset, poista "haku vain                                                                                                    |
| Haku kohdistetaan                                                         | toimivista yrityksistä" -valinta klikkaamalla rastia.                                                                                                    |
| Vain toimiviin<br>yrityksiin                                              | Voit valita hakuun mukaan vain konsernien emoyhtiöt.<br>Tee rajaus klikkaamalla ruutua.                                                                                                    |
| _ Konsemien                                                               |                                                                                                    |

Rastilla valittujen hakuehtojen voimassaolo lakkaa, kun rasti poistetaan. <u>Tyhjennä</u>-painike ei poista näitä ehtoja.

# Vapaat hakukentät

emoyhtiöihin

Г

#### Haku yrityksen nimellä

Voit hakea yritystä joko koko nimellä tai sen osalla. Haku huomioi myös yrityksen mahdolliset vanhat nimet sekä konserniyhtiöt.

Voit käyttää \*-merkkiä korvaamaan puuttuvan loppuosan. Suomen Asiakastieto Suomen\* Asiakas\*

Voit käyttää eri hakusanoja yhtäaikaisesti sitomalla ne toisiinsa JA, TAI, EI -sanoilla. Suomen tai Asiakas\* Asiakas\* ja Suomen

Jos syötät hakusanat peräkkäin ilman sidesanoja, ohjelma liittää ne toisiinsa automaattisesti TAI-sanalla.

| Yrityksen nimi | Rakennus tai saneeraus tai korjaus ei kiinteistö | 92 |
|----------------|--------------------------------------------------|----|
| Kr-numero      |                                                  |    |
| Y-tunnus       |                                                  |    |

#### Haku kaupparekisterinumerolla

Syötä kaupparekisterinumeron kuusi merkkiä ilman pistettä.

Voit käyttää \*-merkkiä korvaamaan puuttuvan loppuosan tai ?-merkkiä korvaamaan yhden tai useamman puuttuvan numeron. 088123 088\* 08??23

#### Haku Y-tunnuksella

Syötä Y-tunnuksen kahdeksan merkkiä ilman väliviivaa. Voit käyttää \*-merkkiä korvaamaan puuttuvan loppuosan tai ?-merkkiä korvaamaan yhden tai useamman puuttuvan numeron.

#### Haku lähiosoitteella

Syötä kadun nimi. Voit tarkentaa hakua ilmoittamalla myös katunumeron ja rapputiedon.

Voit käyttää \*-merkkiä korvaamaan puuttuvan osan katuosoitteesta. Hakutekijänä voi käyttää samanaikaisesti useampaa katuosoitetta lisäämällä TAI-sana osoitteiden väliin. Vesijärvenkatu Vesijärvenkatu 1\* Vesi\*1\* Vesijärvenkatu TAI Vesirannankatu

HUOM! Osalla yrityksistä lähiosoitteena on postilokero eli PL.

#### Haku tunnusluku- ja muilla numerotiedoilla

Voit syöttää hakutekijäksi täsmällisen summa- tai tunnuslukuarvon tai muodostaa ehtolausekkeita käyttämällä apunasi pienempi kuin (<) ja suurempi kuin (>) merkkejä.

Voit käyttää lukujen edessä myös miinusmerkkiä kuvaamaan negatiivisia arvoja.

Käyttäessäsi hakutekijänä yrityksen liikevaihtoa, taseen loppusummaa tai muuta summatietoa, ilmoita summa aina tuhansina euroina tai markkoina.

| Liikevaihto (tEUR)      | >360      | 21225 |
|-------------------------|-----------|-------|
| Liikevaihto/hlio (tEUR) | >-30000<1 | 249   |

#### Haku aloittamis- tai lopettamispäivämäärällä

Syötä hakutekijäksi päivämäärät (pp.kk.vvvv) - (pp.kk.vvvv), joiden välillä aloittaneet tai lopettaneet yritykset haluat mukaan hakuun.

Voit käyttää hakutekijänä myös yhtä päivämäärää: jos haluat hakea tietyn ajankohdan jälkeen aloittaneet tai lopettaneet yritykset, syötä päivämäärä ennen väliviivaa olevaan kenttään. Jos taas haluat hakea ennen tiettyä ajankohtaa aloittaneet tai lopettaneet yritykset, syötä päivämäärä viivan jälkeiseen kenttään.

# Hakusanan valitseminen sanastosta

Yritysten nimistä, kaupparekisterinumeroista, Y-tunnuksista sekä lähiosoitteista on muodostettu sanasto, johon on koottu kaikki tietokannassa esiintyvät vaihtoehdot aakkos- tai numerojärjestyksessä.

Voit selata tietokannassa esiintyviä hakusanoja kirjoittamalla hakusana tai osa siitä hakutekijät-kenttään ja painamalla näppäimistön ENTER-näppäintä.

Hakusanaston oikeassa reunassa ilmoitetaan hakusanan esiintymiskerrat tietokannassa. Valitse hakusana klikkaamalla haluamaasi riviä. Poimi sana Hakutekijät-ruudulle Valitse-painikkeella tai kaksoisklikkaamalla riviä.

Voit etsiä hakusanaa sanastosta myös kirjoittamalla sana tai osa siitä ruudun yläosassa olevaan kenttään. Valitse hakusana Hakutekijät-ruudulle kuten edellä.

Paluu-painikkella palaat Hakutekijät-ruudulle hakusanaa muuttamatta.

| Lähiosoite                               |       | X       |
|------------------------------------------|-------|---------|
| Anna hakutekijä tai sen osa:             | Paluu | Valitse |
| mannerheimintie                          | PgUp  | PgDn    |
| MANNERHEIMINT.8,5 KRS./OY VON KONOW & CO |       | 1       |
| Mannerheimintie                          |       | 260     |
| Mannerheimintie 13 A 1                   |       | 1       |
| Mannerheimintie 16 A 3                   |       | 1       |
| Mannerheimintie 10                       |       | 1       |
| Mannerheimintie 100                      |       | 2       |
| Mannerheimintie 102                      |       | 1       |
| Mannerheimintie 108                      |       | 1       |
| Mannerheimintie 108 A 34                 |       | 1       |
| Mannerheimintie 11                       |       | 2       |
| Mannerheimintie 112                      |       | 1       |

#### Valmiit hakuehtovalikot

Voitto sisältää joukon valmiita hakuehtovalikkoja, joiden avulla voit helposti rajata yritysjoukkoja. Valmiit valikot löydät Hakutekijät-ruudun alaosassa olevien painikkeiden takaa. Voit käyttää yhtä tai useampaa valikon ehtoa samanaikaisesti.

#### Toimiala

| Klikkaamalla    | Toimiala | -painiketta saat näytölle |
|-----------------|----------|---------------------------|
| toimialavalikor | ].       |                           |

Etsi haluamasi toimiala valikosta kirjoittamalla sen nimi tai osa siitä toimiala-kenttään tai toimialakoodi koodi-kenttään.

Valitse toimiala mukaan hakuun kaksoisklikkaamalla riviä. Ohjelma merkitsee valitut rivit tähdellä. Voit peruuttaa valinnan kaksoisklikkaamalla riviä uudelleen.

Ruudun yläreunassa olevalla Valitse kaikki -painikkeella saat hakuun mukaan kaikki toimiala-kenttään kirjoittamaasi sanaan liittyvät toimialat. Kirjoittamalla kenttään toisen toimialan nimen tai osan siitä ja toistamalla kaikki-valinnan voit laajentaa toimialahakua.

Yrityksiä-kenttä ilmoittaa valitsemillasi toimialoilla toimivien yritysten lukumäärän tietokannassa. Toimialoja-kenttä kertoo, montako toimialaa olet valinnut mukaan hakuun.

Kun olet valinnut hakuun haluamasi toimialat, klikkaa Valmis-painiketta. Voit poistaa tekemäsi valinnat Tyhjennä-painikkeella.

| Toimialat                                 |                                                                                                    | ×   |
|-------------------------------------------|----------------------------------------------------------------------------------------------------|-----|
| Valitse k<br>Valmis (                     | kaikki Yrityksiä: 0<br>(F10) J                                                                                                    |     |
| Tyhjenna                                  | Toimialoja 0                                                                                                    |     |
| Yksittäir<br>Ryhmävalir<br>hiirellä viime | nen rivi voidaan valita kaksoisnapauttamalla rivillä.<br>nnat merkitsemällä ensimmäinen rivi ja kuljettamalla<br>eiselle mukaantulevalle riville. Valitut rivit on merkitty<br>tähdellä |     |
| Koodi                                     | Toimilala                                                                                                    |     |
| 0111 V                                    | 'iljakasvien ja muiden viljelykasvien viljely                                                                                                    | 22  |
| 0112 V                                    | 'ihannesten, koristekasvien ja taimien viljely                                                                                                    | 209 |
| 0113 H                                    | ladalmian nähkinöidan iuoma, ia maustakasvian vilialv                                                                                                    | 14  |

| 0115 | riedennien, pankinolden, juonia: ja madatekaavien vijely     | . 4 |
|------|--------------------------------------------------------------|-----|
| 0121 | Nautakarjan hoito                                            | 10  |
| 0122 | Lampaiden, vuohien, hevosten, aasien ja muulien hoito        | 19  |
| 0123 | Sikojen hoito                                                | 18  |
| 0124 | Siipikarjan hoito                                            | 44  |
| 0125 | Muu kotieläintalous                                          | 454 |
| 0130 | Yhdistetty kasvinviljely ja kotieläintalous                  | 10  |
| 0140 | Maataloutta palveleva toiminta poislukien eläinlääkintä      | 1   |
| 0141 | Kasvinviljelyä palveleva toiminta                            | 38  |
| 0142 | Eläinten hoitoon liittyvät palvelut poislukien eläinlääkintä | 13  |
| 0150 | Metsästys, riistanhoito ja niitä palveleva toiminta          | 1   |
| 0200 | Metsätalous ja siihen liittyvät palvelut                     | 1   |
| 0201 | Metsätalous                                                  | 462 |
| 0202 | Metsätaloutta palveleva toiminta                             | 23  |

# Yhtiömuoto

Klikkaamalla <u>Yhtiömuoto</u>-painiketta saat näytölle valikon yhtiömuodoista.

Valitse yhtiömuoto mukaan hakuun klikkaamalla riviä. Oikea sarake kertoo yhtiömuodolla toimivien yritysten lukumäärän tietokannassa.

Ohjelma merkitsee valinnat tähdellä. Voit peruuttaa valinnan klikkaamalla riviä uudelleen.

Kun olet valinnut hakuun haluamasi yhtiömuodot, klikkaa Valmis-painiketta. Paluupainikkeella palaat Hakutekijät-ruudulle hakuehtoja muuttamatta.

| htiömuoto                                      |       |
|------------------------------------------------|-------|
| Paluu]Valmi                                    | s     |
| Asunto-osuuskunta                              | 0     |
| Asunto-osakeyhtiö                              | 52    |
| Avoin yhtiö                                    | 322   |
| Aatteellinen yhdistys                          | 29    |
| Eurooppalainen taloudellinen etuyhtymä         | 0     |
| Hypoteekkiyhdistys                             | 1     |
| Keskinäinen kiinteistöosakeyhtiö               | 112   |
| Keskinäinen vakuutusyhtiö                      | 19    |
| Kommandiittiyhtiö                              | 1370  |
| Osuuskunta                                     | 655   |
| Osuuspankki                                    | 173   |
| Osakeyhtiö                                     | 71481 |
| Julkinen osakeyhtiö                            | 208   |
| Rekisteröity yhdistys                          | 5     |
| Ulkomaisen elinkeinoharjoittajan sivuliike Suc | 18    |
| Säästöpankki                                   | 20    |
| Saatiö                                         | 17    |
| Taloudellinen yhdistys                         | 7     |
| Valtion liikelaitos                            | 3     |
| Julkinen vakuutusosakeyhtiö                    | 0     |
| Vakuutusosakeyhtiö                             | 21    |
| Vakuutusyhdistys                               | 79    |
| Yksityinen elinkeinonharjoittaja               | 326   |

# Lääni

Klikkaamalla Läänit painiketta saat näytölle valikon Suomen lääneistä.

Valitse lääni klikkaamalla riviä. Oikea sarake kertoo lääniin rekisteröityjen yritysten lukumäärän tietokannassa.

Ohjelma merkitsee valinnat tähdellä. Voit peruuttaa valinnan kliikkaamalla riviä uudelleen.

Kun olet valinnut hakuun haluamasi läänit, klikkaa Valmis-painiketta. Paluupainikkeella palaat Hakutekijät-ruudulle hakuehtoja muuttamatta.

| iänit              |            |
|--------------------|------------|
| Paluu              | ) Valmis 🔤 |
| Etelä-Suomen lääni | 38260      |
| Länsi-Suomen lääni | 24842      |
| Itä-Suomen lääni   | 5484       |
| Oulun lääni        | 4127       |
| Lapin lääni        | 1635       |
| Ahvenanmaa         | 620        |

## Postinumero/postitoimipaikka

Klikkaamalla Postinumerot/Postitoimipaikat -painiketta saat näytölle valikon postitoimipaikoista.

Etsi haluamasi postitoimipaikka valikosta kirjoittamalla kaupungin tai kunnan nimi postitoimipaikka-kenttään tai postinumero postinumero-kenttään.

Valitse postitoimipaikka mukaan hakuun kaksoisklikkaamalla riviä. Ohjelma merkitsee valitut rivit tähdellä. Voit peruuttaa valinnan kaksoisklikkaamalla riviä uudelleen.

Ruudun yläreunassa olevalla Valitse kaikki -painikkeella saat hakuun mukaan kaikki postitoimipaikka-kenttään kirjoittamasi kaupungin tai kunnan postitoimipaikat. Kirjoittamalla kenttään toisen kaupungin tai kunnan nimen ja toistamalla kaikki-valinnan saat mukaan kahden kunnan yritykset jne.

Yrityksiä-kenttä ilmoittaa valitsemillasi postitoimipaikoilla toimivien yritysten lukumäärän tietokannassa. Postitoimipaikkoja-kenttä kertoo, montako postitoimipaikkaa olet valinnut mukaan hakuun.

Kun olet valinnut hakuun haluamasi postitoimipaikat, klikkaa Valmis-painiketta. Voit poistaa tekemäsi valinnat Tyhjennä-painikkeella.

| Postitoimipa                              | aikat                                                                                                    | ×                                |
|-------------------------------------------|----------------------------------------------------------------------------------------------------|----------------------------------|
| Valitse I                                 | kaikki Yrityksiä: 0                                                                                                    | _                                |
| Valmis (<br>                              | (F10) Postitoimipaikkoja: 0                                                                                                    |                                  |
| Yksittäir<br>Ryhmävalir<br>hiirellä viime | nen rivi voidaan valita kaksoisnapauttamalla<br>nnat merkitsemällä ensimmäinen rivi ja kulje<br>eiselle mukaantulevalle riville. Valitut rivit on<br>tähdellä | rivillä.<br>ttamalla<br>merkitty |
| Postinro                                  | Postitoimipaikka                                                                                                    |                                  |
|                                           |                                                                                                    |                                  |
| 00002                                     | Helsinki                                                                                                    | -                                |
| 00007                                     | Helsinki                                                                                                    |                                  |
| 00011                                     | Posti                                                                                                    |                                  |
| 00012                                     | INVIA                                                                                                    |                                  |
| 00013                                     | Pohjola                                                                                                    |                                  |
| 00014                                     | Helsingin Yliopisto                                                                                                    |                                  |

| 00 | 0015 | Yhtyneet kuvalehdet |   |
|----|------|---------------------|---|
| 0  | 0016 | Kesko               |   |
| 00 | 0017 | Yrittäjäin Fennia   |   |
| 00 | 0018 | Ilmarinen           |   |
| 0  | 0020 | NORDEA              |   |
| 00 | 0024 | Yleisradio          |   |
| 00 | 0025 | Sampo               |   |
| 0  | 0029 | HUS                 |   |
| 0  | 0031 | Instrumentarium     |   |
| 00 | 0033 | MTv3                | • |

### Tilikausien valinta

| Klikkaamalla  | Tilikausien valinta | -painiketta saat näytölle taulukon |
|---------------|---------------------|------------------------------------|
| tilikausista. |                     | F                                  |

Valitse haluamasi tilivuosi tai tilivuodet mukaan hakuun kaksoisklikkaamalla vuosilukua. Voit tarkentaa valintoja tilikauden päättymiskuukauden mukaan kaksoisklikkaamalla kuukausiruutua. Valitut vuodet tai kuukaudet näkyvät taulukossa sinisinä. Voit peruuttaa valinnan kaksoisklikkaamalla vuosi- tai kuukausiruutua uudelleen.

Paluu-painikkeella vahvistat valintasi ja palaat Hakutekijät-ruudulle. Tyhjennä-painike poistaa valinnat tilikausitaulukosta.

Huomaa, että Hakutekijät-ruudun Tyhjennä-painike ei poista tekemiäsi tilikausivalintoja.

| Paker             | Tybianna           |              |              |             |              |             |       |
|-------------------|--------------------|--------------|--------------|-------------|--------------|-------------|-------|
| Earon             | Thilesun           |              |              |             |              |             |       |
| e tilkausi/tilkau | idet kaksnisnapaut | tamalla hira | allä haluam: | asi nutua   | Valitse tiet | vn vuoden k | aikki |
| tilinpäätö        | kset napauttamalla | hiirellä vuo | den atsikka  | a tai kuuka | uden atsikk  | 100.        |       |
|                   |                    |              |              |             |              |             |       |
|                   | 1995               | 1996         | 1997         | 1998        | 1999         | 2000        | 2001  |
| Tammi             |                    | 178          | 754          | 1741        | 2358         | 2700        | 216   |
| Helmi             |                    | 162          | 762          | 1646        | 2161         | 2423        | 201   |
| Maalis            | 119                | 317          | 1619         | 3555        | 4574         | 5158        | 417   |
| Huhti             | 78                 | 243          | 914          | 1949        | 2605         | 2962        | 228   |
| Touko             | 43                 | 165          | 605          | 1450        | 2006         | 2293        | 167   |
| Kesä              | 165                | 609          | 1536         | 3270        | 4299         | 4804        | 315   |
| Heinä             | 33                 | 137          | 357          | 768         | 1157         | 1308        | 73    |
| Elo               | 64                 | 317          | 1120         | 1636        | 1987         | 2242        | 99    |
| Syys              | 76                 | 496          | 1416         | 1895        | 2211         | 2485        | 72    |
| Loka              | 67                 | 552          | 1279         | 1683        | 1968         | 2143        | 23    |
| Marras            | 38                 | 280          | 738          | 968         | 1113         | 1272        | 3     |
| Joulu             | 1753               | 11508        | 24096        | 33447       | 40226        | 37337       | 21    |

### Maksuvalmius

Klikkaamalla <u>Maksuvalmius</u>-painiketta saat näytölle valikon yrityksen maksuvalmiutta kuvaavista luokista.

Klikkaamalla haluamaasi maksuvalmiuden tasoa saat hakuun mukaan ne yritykset, joiden quick ratio on luokituksen mukainen. Oikea sarake kertoo yritysten lukumäärän tietokannassa.

Ohjelma merkitsee valinnat tähdellä. Voit peruuttaa valinnan klikkaamalla riviä uudelleen.

Kun olet valinnut hakuun haluamasi maksuvalmiuden tasot, klikkaa VALMISpainiketta. PALUU-painikkeella palaat Hakutekijät-ruudulle hakuehtoja muuttamatta.

| Maksuvalmius  |       |          |
|---------------|-------|----------|
|               | Paluu | J_Valmis |
| Heikko        |       | 6847     |
| Välttävä      |       | 8961     |
| Tyydyttävä    |       | 11902    |
| Hyvä          |       | 12078    |
| Erittäin hyvä |       | 29537    |

# Talousluokka

Klikkaamalla <u>Talousluokka</u>-painiketta saat näytölle valikon yrityksen talouden tilaa koskevista luokista.

Klikkaamalla haluamaasi talousluokkaa saat hakuun mukaan ne yritykset, joiden liiketaloudelliset tunnusluvut ovat luokituksen mukaiset. Oikea sarake kertoo yritysten lukumäärän tietokannassa.

Ohjelma merkitsee valinnat tähdellä. Voit peruuttaa valinnan klikkaamalla riviä uudelleen.

Kun olet valinnut hakuun haluamasi talousluokat, klikkaa Valmis-painiketta. Paluupainikkeella palaat Hakutekijät-ruudulle hakuehtoja muuttamatta.

| alousluokka |       |        |  |
|-------------|-------|--------|--|
|             | Paluu | Valmis |  |
| Heikko      |       | 6180   |  |
| Välttävä    |       | 11978  |  |
| Tyydyttävä  |       | 13841  |  |
| Hyvä        |       | 23915  |  |
| Erinomainen |       | 16791  |  |

#### Vakavaraisuus

Klikkaamalla <u>Vakavaraisuus</u>-painiketta saat näytölle valikon yrityksen vakavaraisuutta kuvaavista luokista.

Klikkaamalla haluamaasi vakavaraisuuden tasoa saat hakuun mukaan ne yritykset, joiden omavaraisuusaste on luokituksen mukainen. Oikea sarake kertoo yritysten lukumäärän tietokannassa.

Ohjelma merkitsee valinnat tähdellä. Voit peruuttaa valinnan klikkaamalla riviä uudelleen.

Kun olet valinnut hakuun haluamasi vakavaraisuuden tasot, klikkaa VALMISpainiketta. PALUU-painikkeella palaat Hakutekijät-ruudulle hakuehtoja muuttamatta.

| akavaraisuus  |       |        |
|---------------|-------|--------|
|               | Paluu | Valmis |
| Heikko        |       | 11684  |
| Välttävä      |       | 10240  |
| Tyydyttävä    |       | 6823   |
| Hyvä          |       | 9919   |
| Erittäin hyvä |       | 33929  |

#### Tilintarkastajan lausunto

| Klikkaamalla | Tilintarkastajan lausunto | -painiketta saat näytölle valikon |
|--------------|---------------------------|-----------------------------------|
|--------------|---------------------------|-----------------------------------|

tilintarkastuslausekkeista.

Valitse lauseke mukaan hakuun klikkaamalla riviä. Oikea sarake kertoo niiden yritysten lukumäärän, joiden tilintarkastuskertomusta lauseke koskee.

Ohjelma merkitsee valinnat tähdellä. Voit peruuttaa valinnan klikkaamalla riviä uudelleen.

Kun olet valinnut hakuun haluamasi tilintarkastuslausekkeet, klikkaa Valmispainiketta. Paluu-painikkeella palaat Hakutekijät-ruudulle hakuehtoja muuttamatta.

Tilintarkastustietoja löytyy Voitto-tietokannasta vuodesta 1996 lähtien.

| Tilintarkastajan lausunto                     |       |
|-----------------------------------------------|-------|
| Paluu Vain                                    | nis   |
| ei selitystä                                  | 3340  |
| Hyväksytty huomautuksitta                     | 62382 |
| Huomautettu oman pääoman määrästä             | 3234  |
| Huomautettu hallinnon hoidosta                | 34    |
| Ei laadittu säännösten mukaisesti             | 171   |
| Tilinpäätöksessä tai sen erissä huomautettav  | 759   |
| Huomautettu tase-erien arvostuksista          | 122   |
| Esitetty asettamista selvitystilaan           | 473   |
| Yhtiöllä on osakeyhtiölain vastaisia saamisia | 1231  |
| Tilintarkastuskertomus ei ole käytettävissä   | 1458  |

#### Kannattavuus

Klikkaamalla Kannattavuus painiketta saat näytölle valikon yrityksen kannattavuutta kuvaavista luokista.

Klikkaamalla haluamaasi kannattavuuden tasoa saat hakuun mukaan ne yritykset, joiden sijoitetun pääoman tuottoprosentti on luokituksen mukainen. Oikea sarake kertoo yritysten lukumäärän tietokannassa.

Ohjelma merkitsee valinnat tähdellä. Voit peruuttaa valinnan klikkaamalla riviä uudelleen.

Kun olet valinnut hakuun haluamasi kannattavuuden tasot, klikkaa Valmis-painiketta. Paluu-painikkeella palaat Hakutekijät-ruudulle hakuehtoja muuttamatta.

| Kannattavuus  |       |       |
|---------------|-------|-------|
|               | Paluu |       |
| Heikko        |       | 14849 |
| Välttävä      |       | 14133 |
| Tyydyttävä    |       | 8439  |
| Hyvä          |       | 9740  |
| Erittäin hyvä |       | 25468 |

Käyttäjän ohjeet: pääsivulle

# Voitto+ CD ROM Yrityslista

# Haun tuloksena ohjelma avaa yrityslista-ruudun, johon on listattu kaikki hakutekijät täyttävät yritykset nimen mukaisessa aakkosjärjestyksessä.

- Tilinpäätöstietoihin
- 🕈 Paluu hakutekijöihin
- Nimilista tai tunnuslukutaulukko
- Yritysten valinta tulostukseen
- 🔷 Oma salkku
- Käyttäjän ohjeet: pääsivulle

# Yrityksen tilinpäätöstietoihin

Yrityksen tilinpäätöstietoihin pääset kaksoisklikkaamalla yrityksen nimeä. Voit myös valita rivin hiirellä aktiiviseksi ja sen jälkeen klikata **Tilinpäätös** painiketta.

Tilinpäätösruudulla voit selata kaikkien yrityslistalla olevien yritysten tilinpäätöstietoja yritysselailun nuoli-painikkeilla.

# Paluu hakutekijöihin

Hakutekijät -painikeella pääset takaisin Hakutekijät-ruudulle muuttamaan tai lisäämään hakuehtoja.

#### Nimilista tai tunnuslukutaulukko

Voit tarkastella haun tulosta joko nimilistan tai tunnuslukutaulukon muodossa. Valitse esitystapa ruudun alareunasta klikkaamalla haluamaasi vaihtoehtoa.

#### Nimilista

Nimilistalla näkyvät yrityksen nimi, kotipaikka sekä yrityksen internet-osoite, jos se on tiedossa. Internet-osoite on linkkinä, josta pääset halutessasi suoraan yrityksen kotisivuille.

Jos hakuun on valittu mukaan myös toimimattomat yritykset, musta kenttä yrityksen nimen vieressä kertoo, että yritys on konkurssissa, lakannut tai fuusioitunut toiseen yritykseen.

| 🔶 🔶 🗃 🖬 🛛 Hakutekijät 🔄 Tilinpäätös | J ?        | Lopetus    |    |
|-------------------------------------|------------|------------|----|
| Yritys                              | Kotipaikka | www-osoite |    |
| 10-Kipski Esko Kokko & Vappu Kokko  | Oulainen   |            | 10 |
| 10-tan/ke SA-HE Oy                  | Hyvinkää   |            |    |
| 100-Ilmastointi Oy                  | Pori       |            |    |
| 2 Com Oy                            | Turku      |            |    |
| 24 h Moilanen Oy                    | Helsinki   |            |    |
| 24/7 Media Suomi Oy                 | Helsinki   |            |    |

#### Tunnuslukutaulukko

Valitsemalla esitystavaksi tunnuslukutaulukon saat yritykset liikevaihdon, taseen loppusumman, liikevoittoprosentin, sijoitetun pääoman tuottoprosentin, quick ration ja omavaraisuusasteen mukaisessa järjestyksessä suurimmasta pienimpään. Voit vaihtaa järjestystä kaksoisklikkaamalla haluamasi tunnuslukusarakkeen otsikkoriviä.

Jos haluat seurata tietyn yrityksen sijoittumista yrityslistalla, kaksoisklikkaa

haluamaasi tunnuslukua yrityksen nimen kohdalla. Rivi-kenttä ruudun alareunassa kertoo yrityksen sijoittumisen yritysjoukossa.

Tilinpäätösruudulla pääset selaamaan yrityslistalla olevien yritysten tilinpäätöstietoja viimeisen valitsemasi järjestyksen mukaisesti. Myös tilinpäätöstietojen, tunnuslukujen tai osoitteiden tulostus tapahtuu viimeisen yrityslistalle valitun järjestyksen mukaan.

# Yritysten valinta tulostukseen

Valitse yritys klikkaamalla nimen vasemmalla puolella olevaa ruutua. Valittuja-kenttä ruudun alareunassa kertoo valitsemiesi yritysten lukumäärän.

Valitaan kaikki J -painikkeella valitset kaikki listalla olevat yritykset.

Voit tulostaa valittujen yritysten tilinpäätökset, tunnusluvut tai yrityslistan (sisältää

nimet, Y-tunnukset, postiosoitteet ja postitoimipaikat) paperille tai tiedostoon

Tulostus

•painikeella poistat kaikki tekemäsi valinnat. HUOM! Valinnat eivät poistu automaattisesti vaikka palaat Hakutekijät-ruudulle ja aloitat uuden haun. Voitkin kerätä yrityksiä tulostamista varten useammalla eri hakukerralla.

# Voitto+ CD ROM Tilinpäätöstiedot

# Tilinpäätösruudulla voit selata yrityksen tai konsernin tilinpäätöstietoja, tarkastella tunnuslukuja ja siirtyä vertailemaan niitä graafisesti.

Tilinpäätösruudun yläosaan on koottu perustiedot tarkasteltavasta yrityksestä tai konsernista.

Tilinpäätöksen erät esitetään taulukkomuodossa. Edellisten tilikausien tulos- ja tasetietoihin pääset kaksoisklikkamalla harmaaseen pohjaan.

| ١ | rrit | tysselailu |   |
|---|------|------------|---|
|   | •    |            | Þ |

Voit siirtyä edellisen tai seuraavan yrityslistalle hakemasi yrityksen tilinpäätöstietoihin yritysselailun nuolipainikkeilla.

- 🕈 Tilinpäätös
- Tunnusluvut
- Graafinen vertailu
- Tilintarkastustiedot
- Muut nimet
- Konsernit
- Konsernirakenne
- Konsernitilinpäätös
- Fuusiotiedot
- Lakannut-tieto
- Internet Open
- Käyttäjän ohjeet: pääsivulle

# Yrityksen tai konsernin tilinpäätös

Tilinpäätöstiedot löytyvät tietokannasta jopa viideltä tilikaudelta. Tilinpäätösruudun taulukossa esitetään ensin tuoreimman tilinpäätöksen erät.

Yrityksen tai konsernin tilinpäätös on voitu laatia eri tilikausina eri tilinpäätöskaavoilla. Kaksoisklikkaamalla ruudun harmaata aluetta saat esiin eri kaavoilla laaditut edellisten tilikausien tilinpäätökset.

Tilinpäätöseriä voi selata näytön oikeassa reunassa olevalla hissitoiminnolla. Tuloslaskelman alapuolelta löytyy tase. Tuloslaskelmalle ja taseelle varattua näyttötilaa voi suurentaa tai pienentää vieressä olevalla hissitoiminnolla.

| Yritys Suomen Asiakastieto Oy                  |            |                | Kotipa     | aikka  | Helsin | ki       |         |    |
|------------------------------------------------|------------|----------------|------------|--------|--------|----------|---------|----|
| Osoite PL 16                                   |            |                | Posti      | oaikka | 00581  | Helsinki |         |    |
| Y-tunnus 01110279 Kr-numero 🗵                  | Rekist     | terõimispvm. [ | 10.11.1961 |        |        |          |         |    |
| Päätoimiala                                    |            |                |            |        |        | Interr   | net Ope | n  |
| 14 TULOSLASKELMA                               | 12/01 12kk | 12/00 12kk     | 12/99 12kk | 12/98  | 12kk   | 12/97    | 12kk    |    |
| LIKEVAHTO                                      | 15 108.7   | 13 703.6       | 12 821.3   |        |        |          |         | 10 |
| Valmiiden ja keskeneräisten tuotteiden varasto | 0.5        | 2.2            | -3.2       |        |        |          |         |    |
| Valmistus omaan käyttöön                       |            |                |            |        |        |          |         |    |
| Liiketoiminnan muut tuotot                     | 202.8      | 142.8          | 147.7      |        |        |          |         |    |
| Materiaalit ja palvelut                        |            |                |            |        |        |          |         |    |
| Aineet, tarvikkeet ja tavarat                  |            |                |            |        |        |          |         |    |
| Ostot tilikauden aikana                        | -1 128.7   | -939.5         | -792.0     |        |        |          |         |    |
| Varastojen muutos                              |            |                |            |        |        |          |         |    |
| Ulkopuoliset palvelut                          | -79.6      | -64.1          | -73.5      |        |        |          |         |    |
| Bruttotulos                                    |            |                |            |        |        |          |         |    |
| Henkilöstökulut                                |            |                |            |        |        |          |         |    |
| Paikat ja paikkiot                             | -4 235.3   | -3 982.4       | -3 782.0   |        |        |          |         |    |

| -743.1        | -10.9                                 | -8.2                                                               |                                                                                                    |                                                                                                    |                                                                                                    |
|---------------|---------------------------------------|--------------------------------------------------------------------|----------------------------------------------------------------------------------------------------|----------------------------------------------------------------------------------------------------|----------------------------------------------------------------------------------------------------|
| 12/01 12kk    | 12/00 12kk                            | 12/99 12kk                                                         | 12/98 12kk                                                                                         | 12/97 12kk                                                                                                    |                                                                                                    |
|               |                                       |                                                                    |                                                                                                    |                                                                                                    |                                                                                                    |
|               |                                       |                                                                    |                                                                                                    |                                                                                                    |                                                                                                    |
|               |                                       |                                                                    |                                                                                                    |                                                                                                    |                                                                                                    |
|               |                                       |                                                                    |                                                                                                    |                                                                                                    | -                                                                                                    |
| Vakavaraisuus | orittäin hy                           | Maks                                                               | walmius                                                                                            | orittäin huvä                                                                                                    |                                                                                                    |
| randrandradab | entaininy                             | vo marco                                                           |                                                                                                    | entiani nyva                                                                                                    | -                                                                                                    |
|               |                                       | Talou                                                              | sluokka                                                                                            | erinomainen                                                                                                    |                                                                                                    |
|               | -743.1<br>12/01 12kk<br>Vakavaraisuus | -743.1 -10.9<br>12/01 12kk 12/00 12kk<br>Vakavaraisuus erittäin hy | -743.1 -10.9 -8.2<br>12/01 12kk 12/00 12kk 12/99 12kk<br>Vakavaraisuus erittäin hyvä Maks<br>Talou | -743.1 -10.9 -8.2<br>12/01 12kk 12/00 12kk 12/99 12kk 12/98 12kk<br>Vakavaraisuus erittäin hyvä Maksuvalmius<br>Talousluokka | -743.1         -10.9         -8.2           12/01         12/kk         12/00         12/kk         12/99         12/kk         12/97         12/kk           Vakavaraisuus         erittäin hyvä         Maksuvalmius         erittäin hyvä           Talousluokka         erinomainen |

### Tunnusluvut

Tilinpäätösruudun alaosassa esitetään sanallinen arvio yrityksen kannattavuudesta, vakavaraisuudesta ja maksuvalmiudesta viimeisimmällä tilikaudella. Kannattavuuden, vakavaraisuuden ja maksuvalmiuden tunnuslukuihin perustuvat luokat ovat: heikko, välttävä, tyydyttävä, hyvä tai erittäin hyvä.

Talousluokka kuvaa yrityksen taloudellista asemaa. Liiketaloudellisiin tunnuslukuihin perustuvat talousluokat ovat: heikko, välttävä, tyydyttävä, hyvä ja erinomainen.

| Kannattavuus | erittäin hyvä | Vakavaraisuus | erittäin hyvä | Maksuvalmius | erittäin hyvä |
|--------------|---------------|---------------|---------------|--------------|---------------|
|              |               |               |               | Talousluokka | erinomainen   |

Voit vaihtaa sanalliset kuvaukset numeeriseen esitysmuotoon ruudun oikeassa alareunassa olevasta valikosta. Saat näytölle keskeiset tunnusluvut yrityksestä sekä niiden mediaaniarvot koko toimialalla.

| Tunnuslu     | ivut                 |             |                  |             |                     |
|--------------|----------------------|-------------|------------------|-------------|---------------------|
| 🔿 Sana       | Ilisesti             |             |                  |             |                     |
| 💿 Nume       | eroina               |             |                  |             |                     |
|              | Liikevaihdon muutos% | Käyttökate% | Omavaraisuusaste | Quick ratio | Sij pääoman tuotto% |
| Yritys -01   | 10.3                 | 32.7        | 87.5             | 4.1         | 27.1                |
| Toimiala -01 | 5.5                  | 10.9        | 52.7             | 1.7         | 15.8                |

Tarkemmat tunnuslukutiedot saat esiin **Tunnusluvut**-painikkeella. Tunnuslukuruudulla voit tarkastella yrityksen tunnuslukujen kehitystä ja verrata niitä toimialaan.

#### Graafinen vertailu

**Graafinen vertailu** -painikkeella siirryt grafiikkaruudulle, jossa voit vertailla yrityksen tunnuslukukehitystä muihin yrityksiin tai toimialoihin graafisesti.

# Tilintarkastustiedot

Tilintarkastustietoja löytyy Voitto-tietokannasta vuodesta 1996 lähtien.

Tilintarkastus

-painike on aktiivinen kun yrityksestä tai konsernista on käytettävissä tilintarkastusta koskevia tietoja.

Klikkaamalla painiketta saat esiin yritystä tai konsernia koskevat tilintarkastustiedot: tilintarkastusvuosi, tilintarkastuksen suorittaja tai suorittajat sekä tilintarkastuslauseke.

Julkiset tilintarkastuskertomukset luokitellaan Asiakastiedossa yhdeksään lausekkeeseen sen mukaan, onko kertomus vakiomuotoinen vai ei.

0 ei tietoa

1 Tilintarkastaja on hyväksynyt tilinpäätöksen huomautuksitta.

2 Tilintarkastaja on huomauttanut oman pääoman määrästä.

3 Tilintarkastaja on huomauttanut yhtiön hallinnon hoidosta.

4 Tilinpäätöstä ei ole laadittu kirjanpitolain eikä muiden säännösten tai määräysten mukaisesti.

5 Tilinpäätöksessä tai sen erissä on puutteellisuuksia, epäselvyyksiä tai huomautettavaa.

6 Tilintarkastaja on huomauttanut tase-erien arvostuksista.

- 7 Tilintarkastaja on esittänyt yhtiön asettamista selvitystilaan.
- 8 Yhtiöllä on osakeyhtiölain vastaisia saamisia.
- 9 Tilintarkastusta ei ole ollut käytettävissä.

#### **Muut nimet**

Muut nimet -painikkeella saat esiin yrityksen mahdolliset entiset toiminimet, aputoiminimet ja rinnakkaistoiminimet sekä niiden lakkaamisajankohdat.

#### Konsernit

Konsernit -painike on aktiivinen silloin, kun yritys kuuluu konserniin.

Klikkaamalla painiketta saat esiin ruudun konserneista, ioihin vritvs kuuluu. Voit siirtvä emoyhtiön tilinpäätöstietoihin kaksoisklikkaamalla ruudulla konsernin nimeä.

#### Konsernirakenne

Konsernirakenne -painike avaa emoyhtiön kohdalla ruudun, johon on listattu kaikki konserniin kuuluvat yritykset sekä niiden asema konsernissa.

Tietokanta ei sisällä tilinpäätöstietoja toimintansa lopettaneista tai ulkomaisista tytär-, osakkuus tai yhteisyrityksistä. Tähti yrityksen nimen vieressä kertoo, että sitä koskevat tilinpäätöstiedot löytyvät tietokannasta. Voit siirtyä konserniyrityksen tilinpäätöstietoihin kaksoiskaamalla ruudulla yrityksen nimeä.

#### Konserni

Konserni on kahden tai useamman yrityksen muodostama pysyväksi tarkoitettu taloudellinen kokonaisuus, jossa yhdellä yrityksellä eli emoyrityksellä yksin tai vhdessä muiden samaan konserniin kuuluvien vritvsten kanssa on määrävsvalta muissa konserniin kuuluvissa yrityksissä eli tytäryrityksissä. Määräysvalta syntyy, jos tytäryrityksestä omistettu äänivaltaosuus ylittää 50 prosenttia tai emoyrityksellä on tytäryhtiöönsä muu tosiasiallinen määräysvalta, esim. omistukseen liittyvä sopimus.

Konserni voi muodostua yhtä hyvin pienistä kuin suuristakin yrityksistä. Myöskään juridisella yhtiömuodolla ei ole merkitystä. Konserniin voi kuulua ja sen emoyhtiö voi olla osakeyhtiö, osuuskunta, kommandiittiyhtiö tai avoin yhtiö. Konsernilla ei ole

oikeudellista toimivaltaa eikä se ole verovelvollinen. Konsernirakenneruudulla olevat yrityssuhteet:

#### Pääkonserni

Konserni, johon käsiteltävän konsernin emoyritys kuuluu tytäryrityksenä.

#### Emoyritys

Yritys, joka toimii hallinnollisena pääyhtiönä konsernissa. Yhtiöllä on määräysvalta konsernin muihin yrityksiin joko yksin tai yhdessä useamman yrityksen kanssa.

#### **Tytäryritys**

Yritys on tytäryritys, jos toisella yrityksellä on siihen määräysvalta. Käytännössä toisen yrityksen on omistettava tytäryrityksen osakkeiden äänimäärästä yli 50 prosenttia.

#### Alakonserni

Jos tytäryritys muodostaa konsernin eli tytäryrityksellä on määräysvalta vähintään yhteen yritykseen, nimitetään tätä alakonserniksi.

#### Yhteisyritys

Yhteisyritykseksi nimitetään kotimaista tai ulkomaista yritystä, jossa kaksi yritystä omistaa sen tasaosuuksin (50 % + 50 %).

#### Osakkuusyritys

Osakkuusyritys on kotimainen tai ulkomainen yritys, jossa toisella yrityksellä on huomattava vaikutusvalta liiketoiminnan ja rahoituksen johtamisessa. Yritys on osakkuusyritys, jos sen osakkaiden äänimäärästä omistetaan vähintään 20 prosenttia ja enintään 50 prosenttia.

Osakkuusyritys ei kuulu konserniin. Osakkuusyrityksen tilinpäätöksestä on kuitenkin yhdistettävä konsernitilinpäätökseen konserniyritysten omistusosuutta vastaava määrä osakkuusyrityksen voitosta tai tappiosta sekä oman pääoman muutoksesta. Jos kyseessä on uusi osakkuusyritys, konsernitaseeseen on merkittävä osakkuusyrityksen osakkeiden tai osuuksien hankintameno.

#### Omistusyhteysyritys

Omistusyhteysyritys on konserniin kuulumaton kotimainen tai ulkomainen yritys, jossa toisella yrityksellä yksin tai yhdessä useamman yrityksen kanssa on sellainen omistusosuus, joka luo pysyvän yhteyden ja on tarkoitettu edistämään omistavan tai sen kanssa samaan konserniin kuuluvan yrityksen toimintaa.

Yritys on omistusyhteysyritys, jos toisella yritykselä on vähintään 20 prosentin osuus yrityksen omasta pääomasta. Omistusosuudelle ei kuitenkaan ole määritelty alarajaa, joten yritys voi olla omistusyhteysyritys, vaikka toinen yritys omistaa siiä alle 20 prosenttia.

Omistusyhteysyrityksiä ei yhdistetä konsernitilinpäätökseen. Yrityksen ja sen omistusyhteysyrityksen välillä tehdyistä liiketoimista, kuten rahoitustuotoista ja kuluista, saamisista ja veloista sekä sijoituksista pitää kertoa tuloslaskelmassa, taseessa ja tilinpäätöksen liitetiedoissa.

# Konsernin tilinpäätös

Konsernitilinp. ] -painike on aktiivinen silloin, kun yritys kuuluu konserniin.

Klikkaamalla painiketta siirryt konsernin tilinpäätöstietoihin.

#### **Fuusiotiedot**

## Fuusiotiedot

yrityksiä.

painike on aktiivinen silloin, kun yritykseen on sulautunut toisia

Klikkaamalla painiketta saat esiin ruudun, jossa kerrotaan yritykseen fuusioituneet yritykset sekä fuusion päätöspäivämäärät. Yritykset mainitaan ruudulla silloin, kun niitä koskevat tilinpäätöstiedot löytyvät tietokannasta.

Voit siirtyä fuusioituneen yrityksen tilinpäätöstietoihin kaksoisklikkaamalla ruudulla yrityksen nimeä.

# Lakannut-tieto

**Lakannut** -painike yrityksen perustiedoissa kertoo, että yritys on lakannut, konkurssissa tai fuusioitunut toiseen yritykseen.

Klikkaamalla painiketta avaat ruudun, jossa kerrotaan lakkaamisen syy ja ajankohta.

# Yritys on lopettanut toimintansa:

Lopettamistapa: LAKANNUT Päivämäärä: päivämäärä, jolloin yrityksen toiminta on loppunut

# Yritys on fuusioitunut toiseen yritykseen:

Lopettamispäivämäärä: päivämäärä, jolloin yrityksen toiminta on loppunut Fuusion päivämäärä: päivämäärä, jolloin fuusio on päätetty Vastaanottanut yritys: vastaanottaneen yrityksen kaupparekisterinumero ja nimi. Voit siirtyä yrityksen tilinpäätöstietoihin kaksoisklikkaamalla sen nimeä.

# Yritys on konkurssimenettelyssä:

Lopettamistapa: KHI, KR, KVA tai KT. Koodi kertoo konkurssimenettelyn vaiheen: **KHI**: velallinen on jättänyt itse konkurssihakemuksen **KR**: konkurssi on rauennut varojen puutteeseen **KVA**: yritys on asetettu konkurssivalvontaan **KT**: konkurssituomio Päivämäärä: päivämäärä, jolloin yritys on ollut ilmoitetussa konkurssin vaiheessa

Katso Yrityslistan omasta salkusta painikkeen takaa valmiiksi tallennettu yritysjoukko: Lopettaneet yritykset, kevät 2002.

# **Internet Open**

Ruudun yläreunassa olevalla

-painikkeella siirryt Asiakastiedon

avoimeen yritystietopalveluun internetissä.

Saat palvelusta yrityksen tuoreimmat tilinpäätös- ja tunnuslukutiedot Talousraporttina tai perustiedot ja maksuhäiriöt Perusraporttina. Palvelun käyttöön ei tarvita rekisteröitymistä tai tunnuksia.

Lue lisää Open palvelusta.

# Voitto+ CD ROM Tunnusluvut

# Tunnuslukuruudulla voit tarkastella yrityksen liiketaloudellisia tunnuslukuja ja verrata niitä toimialaan.

Yrityksen tai konsernin tilinpäätöstiedoista lasketut tunnusluvut esitetään taulukkomuodossa. Taulukon alaosaan on koottu kaikkien samalla toimialalla toimivien yritysten tunnuslukujen mediaaniarvot, alin neljännes sekä ylin neljännes.

Graafinen vertailu -painikkeella siirryt grafiikkaruudulle, jossa voit vertailla yrityksen tunnuslukukehitystä muihin yhtiöihin tai toimialoihin graafisesti.

Takaisin yrityksen tai konsernin tilinpäätöstietoihin pääset **Tilinpäätös** 

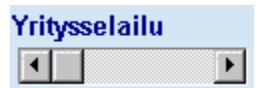

Voit siirtyä edellisen tai seuraavan yrityslistalle hakemasi yrityksen tunnuslukutietoihin yritysselailun nuolipainikkeilla.

# Tunnuslukujen laskentakaavat ja tulkinnat

Tilinpäätöstiedoista lasketut tunnusluvut näkyvät taulukossa sen mukaisesti, onko tuloslaskelmasta ollut käytettävissä pitkä tai lyhennetty versio.

# Pitkä tuloslaskelma

- Liikevaihto
- Liikevaihto/henkilö
- Liikevaihdon muutos%
- Bruttotulos/henkilö
- Bruttotuloksen muutos%
- Käyttökate%
- Liikevoitto%
- Sijoitetun pääoman tuotto%
- Current Ratio
- Quick Ratio
- Omavaraisuusaste

# Lyhennetty tuloslaskelma

- Bruttotulos
- Bruttotulos/henkilö
- Bruttotuloksen muutos%
- Sijoitetun pääoman tuotto%
- Current Ratio
   Quick Ratio
- Quick Ratio
   Omavaraisuusaste

Tunnusluvut on laskettu ilman oikaisuja yrityksen virallisesta tilinpäätöksestä. Tunnuslukuja ei lasketa kiinteistöyhtiöiden, rahoitus- ja vakuutusyhtiöiden tilinpäätöksistä. Konserneille ei lasketa toimialan tunnuslukuja eikä häiriö- tai konkurssiriskiä.

Toimialan häiriöriski

🔷 Toimialan konkurssiriski

Käyttäjän ohjeet: pääsivulle

# Liikevaihto

Liikevaihto kertoo yrityksen varsinaisen liiketoiminnan tuotot josta on vähennetty arvonlisävero ja muut välittömästi myynnin määrään perustuvat verot.

## Liikevaihto/henkilö

Tunnusluku kertoo, kuinka paljon liikevaihtoa on syntynyt yhtä työntekijää kohti. Tunnusluku on laskettu kaavalla:

liikevaihto (12 kk)

henkilöstön määrä tilikaudella keskimäärin

Tunnuslukua käytetään toimialakohtaisesti tehokkuuden mittarina.

# Liikevaihdon muutos%

Tunnusluku kertoo liikevaihdon kasvun tai laskun edelliseen tilikauteen nähden. Tunnusluvun arvosta voi päätellä onko yrityksen toiminta laajentunut vai supistunut viimeisellä tilikaudella. Tunnusluku muutetaan vastaamaan 12 kuukautta, jos tilikausi on tästä poikkeava. Tunnusluku on laskettu kaavalla:

tilikauden liikevaihto - edellisen tilikauden liikevaihto

edellisen tilikauden liikevaihto

Tunnuslukua käytetään toimialakohtaisesti volyymin kehityksen mittarina.

# **Bruttotulos**

Bruttotulos on välisumma, joka saadaan kun liikevaihtoon on lisätty tai siitä on vähennetty erät: "liiketoiminnan muut tuotot", "valmistus omaan käyttöön", "varastojen muutokset", "ostot tilikauden aikana" sekä "ulkopuoliset palvelut". Jos yritys on esittänyt tuloslaskelman ns. Lyhennetyssä muodossa, tällöin edellä mainitut erät jäävät kokonaan pois ja ensimmäinen tuloslaskelmassa esitettävä erä on bruttotulos.

#### **Bruttotulos/henkilö**

Tunnusluku kertoo, kuinka paljon bruttotulosta on kertynyt yhtä työntekijää kohti. Tunnusluku on laskettu kaavalla:

bruttotulos (12 kk)

henkilöstön määrä tilikaudella keskimäärin

Tunnuslukua käytetään toimialakohtaisesti tehokkuuden mittarina.

#### Bruttotuloksen muutos%

Tunnusluku kertoo bruttotuloksen muutoksen edelliseen tilikauteen verrattuna, onko yrityksen toiminta laajentunut tai supistunut. Tunnusluku on laskettu kaavalla:

tilikauden bruttotulos - edellisen tilikauden bruttotulos \_\_\_\_\_\_x 100

edellisen tilikauden bruttotulos

Tunnuslukua käytetään toimialakohtaisesti toiminnan volyymin ja osin kannattavuudenkin kehityksen mittarina.

#### Käyttökate%

Kannattavuuden tunnusluku. Tunnusluku kertoo yrityksen liiketoiminnan tuloksen ennen poistoja ja rahoituseriä. Tunnusluvun arvoa pitää verrata saman toimialan yritysten kesken.

Käyttökate lasketaan tilinpäätöksestä seuraavasti: Liiketoiminnan tulokseen lisätään suunnitelman mukaiset poistot, arvonalentumiset pysyvien vastaavien hyödykkeistä ja vaihtuvien vastaavien poikkeukselliset arvonalentumiset. Laskentakaava on:

käyttökate

\_\_\_\_\_x 100

liikevaihto

Ohjearvoja eri toimialoilta: Kauppa 2 - 10 % Palvelut 5 - 15 % Teollisuus 10 - 25 %

# Liikevoitto%

Kannattavuuden tunnusluku. Tunnusluku kertoo yrityksen liiketoiminnan tuloksen ennen rahoituseriä. Tunnuslukua käytetään kuten käyttökateprosenttia mittaamaan yrityksen liiketoiminnan menestystä, mutta se ottaa paremmin huomioon toimialojen väliset erot. Tunnusluku on laskettu kaavalla:

liiketoiminnan tulos

------ x 100

liikevaihto

Ohjearvoja: yli 10 % = hyvä 5 - 10 % = tyydyttävä alle 5 % = heikko

# Sijoitetun pääoman tuotto%

Tunnusluku mittaa suhteellista kannattavuutta eli tuottoa, joka on saatu yritykseen sijoitetulle, korkoa tai muuta tuottoa vaativalle pääomalle. Sijoitetun pääoman tuottoprosentti on toimialoista riippumaton tunnusluku. Tunnusluku on laskettu kaavalla:

tulos ennen satunnaisia eriä + vieraan pääoman kulut (12 kk)

(tuoreimman taseen loppusumma - korottomat velat) (edellisen taseen loppusumma - korottomat velat) / 2

Ohjearvoja: yli 15 % = hyvä 9 - 15 % = tyydyttävä 0 - 9 % = välttävä alle 0 % = heikko

**Current Ratio** 

Maksuvalmiuden tunnusluku. Tunnusluku mittaa yrityksen mahdollisuutta selviytyä lyhytaikaisista veloista rahoitusomaisuudella ja vaihto-omaisuudella. Tunnusluvun avulla voidaan seurata yrityksen rahoitusaseman vuosittaista kehitystä. Tunnusluvun tulkinnassa on huomioitava rahoitusomaisuuden kuranttius ja likvidiys. Tunnusluku on laskettu kaavalla:

rahoitusomaisuus + vaihto-omaisuus

lyhytaikaiset velat

Ohjearvoja: yli 2,0 = hyvä 1,0 - 2,0 = tyydyttävä alle = 1,0 heikko

### **Quick Ratio**

Maksuvalmiuden tunnusluku. Tunnusuluku mittaa yrityksen mahdollisuutta selviytyä lyhytaikaisista veloista rahoitusomaisuudella. Tunnusluvun avulla voidaan seurata yrityksen rahoitusaseman vuosittaista kehitystä. Tunnusluvun tulkinnassa on huomioitava rahoitusomaisuuden kuranttius ja likvidiys. Tunnusluku on laskettu kaavalla:

rahoitusomaisuus

lyhytaikaiset velat - saadut ennakot

Ohjearvoja: yli 1,0 = hyvä 0,5 - 1,0 = tyydyttävä alle 0,5 = heikko

#### Omavaraisuusaste

Vakavaraisuuden tunnusluku. Mittaa yrityksen vakavaraisuutta vertaamalla taseen omia pääomia taseen loppusummaan eli kertoo kuinka paljon yrityksellä on omaa pääomaa suhteessa kokonaispääomaan. Tunnusluku on toimialasta riippumaton ja sen tulkintaan vaikuttaa taseen omaisuuserien kuranttius. Omavaraisuusaste on laskettu kaavalla:

- x 100

oma pääoma + varaukset

taseen loppusumma - saadut ennakot

Ohjearvoja: yli 40 % = hyvä 20 - 40 % = tyydyttävä alle 20 % = heikko

### Toimialan häiriöriski

Häiriöriskillä tarkoitetaan kyseisellä toimialalla toimivien maksuhäiriöisten yritysten prosentuaalista osuutta kaikista toimialan yrityksistä. Maksuhäiriöriskiä laskettaessa otetaan huomioon ainoastaan vimeisen vuoden aikana tulleet maksuhäiriömerkinnät.

### Toimialan konkurssiriski

**Konkurssiriskillä** tarkoitetaan kyseisellä toimialalla toimivien konkurssiin haettujen yritysten prosentuaalista osuutta kaikista toimialan yrityksistä. Konkurssiriskiä laskettaessa otetaan huomioon vain viimeisen vuoden aikana tulleet konkurssihakemukset.

Käyttäjän ohjeet: pääsivulle

# Voitto+ CD ROM Grafiikka

# Grafiikkaruudulla voit vertailla yrityksen taloudellisen aseman kehitystä muihin yrityksiin tai toimialoihin graafisten esitysten avulla.

Grafiikkaruudun yläosassa kerrotaan sen yrityksen perustiedot, jonka tilinpäätös- tai tunnuslukutiedoista ruudulle on tultu.

**Tunnuslukugrafiikalla** voit vertailla yrityksen tunnuslukujen kehitystä haluamiisi yrityksiin tai toimialoihin.

**Graafisella jakaumalla** tarkastelet yrityksen tunnuslukujen sijoittumista suhteessa kaikkiin samalla toimialalla toimiviin yrityksiin.

Tilinpäätös

-painikkeella pääset takaisin yrityksen tilinpäätöstietoihin.

**Tunnusluvut** -painikkeella pääset tunnuslukuruudulle tarkastelemaan yrityksen tunnuslukuja taulukkomuodossa.

- Yritysten ja toimialojen valitseminen vertailuun
- Tunnuslukugrafiikka
- Graafinen jakauma
- Grafiikan tulostaminen
- Käyttäjän ohjeet: pääsivulle

### Yritysten ja toimialojen valitseminen vertailuun

LISÄÄ -painikkeella valitset ruudulla olevan yrityksen tai toimialan mukaan vertailuun. Ensimäiseksi valittu yritys on vertailun perusyritys.

| Yrit | tysselailu | u |
|------|------------|---|
| 1    |            | • |

Voit vaihtaa vertailun kohteena olevan yrityksen toiseen yrityslistalla olevaan yritysselailun nuolipainikkeilla.

| Yritykset                                                         | Yrityksiä vertailussa | Toimialat                                                                                | Toimialoja vertailussa          |
|-------------------------------------------------------------------|-----------------------|------------------------------------------------------------------------------------------|---------------------------------|
| Lisää                                                             | Poista                | Lisää                                                                                    | Poista                          |
| Suomen Asiakastieto OY<br>Nokia OYj<br>Stora Enso OYj<br>Aspo OYj |                       | 34879 Muualla mainitsema<br>palvelut<br>32432 Muualla mainitsema<br>matkapuhelinpalvelut | ittomat liike-elämän<br>ittomat |

Muut yritykset valitset mukaan tunnuslukuvertailuun Lisää-painikkeella. Painike avaa yrityslistan, josta voit valita yrityksiä klikkaamalla yrityksen nimeä.

Myös toimialat valitset vertailuun Lisää-painikkeella. Painike avaa listan kaikista toimialoista, joista valinta tehdään klikkaamalla toimialan nimeä.

Tunnuslukugrafiikka-esitykseen voi valita enintään 7 yritystä ja toimialaa.

Kun haluat poistaa yrityksiä tai toimialoja vertailusta, klikkaa ensin kohteen nimeä ruudulla ja sen jälkeen Poista-painiketta.

Graafinen jakauma muodostetaan perusyrityksen ja samalla toimialalla toimivien yritysten tunnusluvuista.

# Tunnuslukugrafiikka

Kun olet valinnut haluamasi yritykset ja toimialat tunnuslukuvertailuun, valitse ruudun alareunan valikosta tunnuslukugrafiikka ja klikkaa Tunnuslukujen graafinen esitys -painiketta.

- Tunnuslukugrafiikka
   Graafinen jakauma
- Tunnuslukujen graafinen esitys

Ohjelma piirtää kaikkiaan kolmetoista graafista esitystä valittujen yritysten tai toimialojen tunnusluvuista jopa viideltä tilikaudelta (liikevaihdon muutos%, liikevaihto/hlö, käyttökate%, liikevoitto%, sijoitetun pääoman tuotto%, quick ratio, current ratio, omavaraisuusaste).

Saat näytölle esiin lisää kuvia ruudun hissitoiminnolla. Voit myös kiinnittää haluamasi kuvan paikalleen ruutua klikkaamalla, joilloin sivun ruullaaminen ei vaikuta kuvan näkymiseen.

Vasemmassa yläreunassa oleva ruutu kertoo vertailussa mukana olevien yritysten ja toimialojen määrän. HUOM! Kaikista yrityksistä ei ole laskettu tunnuslukuja vaikka tilinpäätökset löytyvätkin Voitto-tietokannasta.

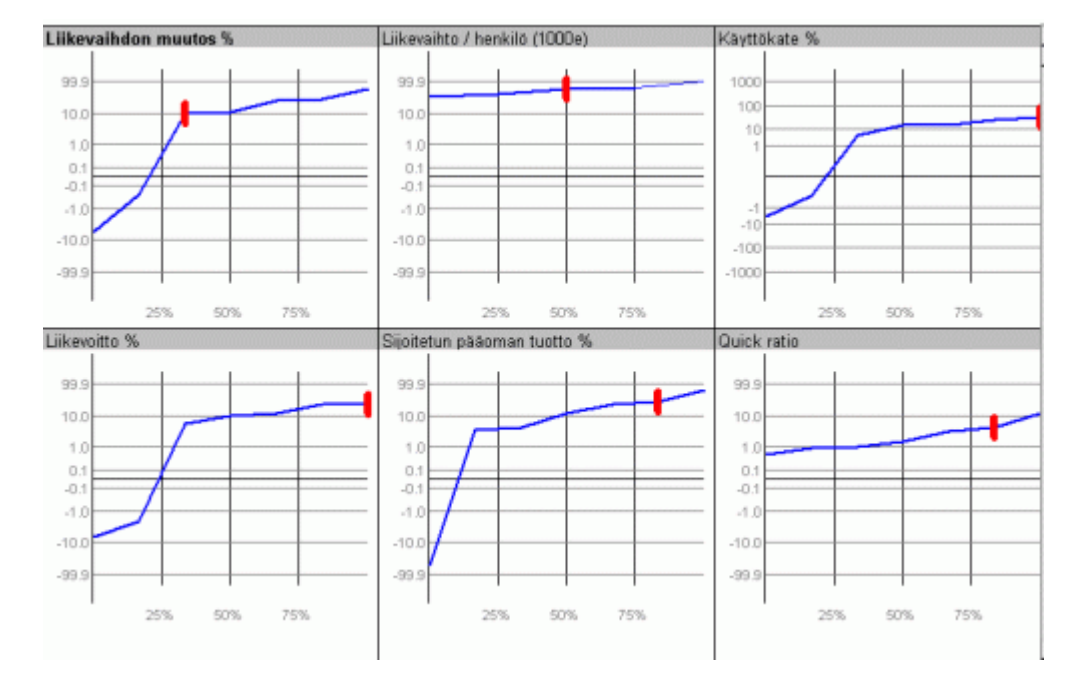

Jakaumat -painikkeella pääset tarkastelemaan perusyrityksen tunnuslukujen sijoittumista suhteessa muihin samalla toimialalla toimiviin yrityksiin.

#### Grafinen jakauma

Valitse perusyritys

Ota tämä yritys vertailuun

-painikkeella.

Valitse ruudun alareunan valikosta graafinen jakauma ja klikkaa Tunnuslukujen graafinen esitys - painiketta.

- 💿 Tunnuslukugrafiikka
- 🔿 Graafinen jakauma

Tunnuslukujen graafinen esitys

Graafisessa jakaumassa esitetään perusyrityksen tunnusluvut suhteessa muiden samalla toimialalla toimivien yritysten tunnuslukuihin. Jakaumat esitetään siltä vuodelta, jonka olet valinnut Hakutekijät-ruudulla hakutekijäksi.

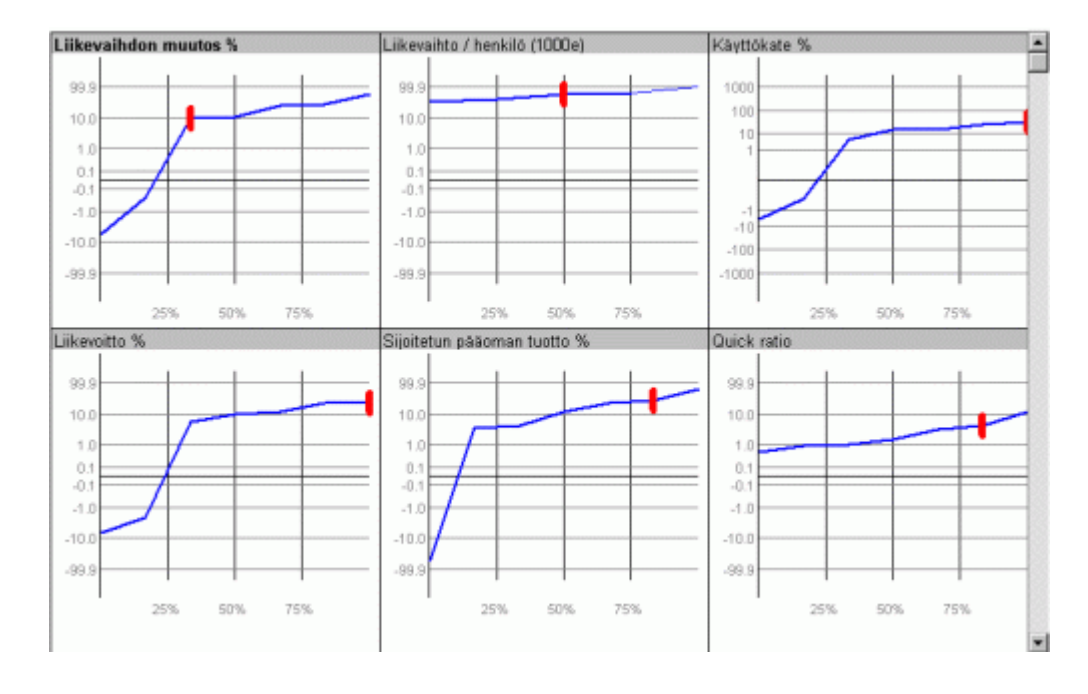

# Grafiikan tulostaminen

Voit tulostaa graafiset esitykset grafiikkaruutujen 🖨 -painikkeella mustavalkoisina tai värillisinä käytettävissä olevasta tulostimesta riippuen.

Grafiikan tulostaminen ei kuluta Voiton tulostusoikeuksia.

Käyttäjän ohjeet: pääsivulle

# Voitto+ CD ROM Oma salkku

Voit tallentaa yrityksiä tai valmiita hakuja hakuehtoineen omaan salkkuusi. Hakutekijät ruudun omasta salkusta löydät kolme valmista hakua. Yrityslista ruudun Omasta salkusta löydät myös tallennetun yritysjoukon. Oma salkku toimii vain euroissa.

Omaan salkkuun pääset klikkaamalla

Orna salkku

-kuvaketta Hakutekijät-

ruudulla ja Yrityslista-ruudulla. Kaikki omaan salkkuun tallennetut haut ja yritykset säilyvät salkussa myös uuden Voiton ilmestyttyä.

HUOM! Yhden käyttäjän versiossa oma salkku on konekohtainen, jolloin konetta vaihtaessasi joudut tallentamaan tiedot uudestaan.

- Kolme valmista hakua
- Kolme tallennettua yritysjoukkoa
- 🔶 Tallenna hakuja
- Tallenna yritysjoukkoja
- Yhdistämistavat
- Käyttäjän ohjeet: pääsivulle

# Kolme valmista hakua

Omaan salkkuusi on tallennettu kolme valmista hakua hakuehtoineen. Saat hakukriteerit ruudulle avaamalla oman salkkusi ja klikkaamalla haun nimeä.

#### Kasvuyritykset

Hakukriteereinä: Liikevaihdon muutos > 25 % Sijoitetun pääoman tuotto >15 % Omavaraisuusaste > 40 %

# Vanhat ja vakaat

Hakukriteereinä: Yhtiömuoto: Oyj ja Oy Omavaraisuusaste > 40 % Sijoitetun pääoman tuotto % > 10 Liikevaihdon muutos % >10 Yritys on rekisteröity kaupparekisteriin ennen 20.5.1952

### Heikot yritykset

Hakukriteereinä: Sijoitetun pääoman tuotto < 5 % Omavaraisuusaste < 10 % Yritys on rekisteröity kaupparekisteriin ennen 1.4.1997

# Tallenna oma haku

Saat haluamasi yritysjoukon helposti esiin tallentamalla usein käyttämäsi hakutekijät omaan salkkuun.

Syötä ensin hakukriteerit Hakutekijät-ruudulle ja klikkaa sen jälkeen 📕-kuvaketta.

Anna haulle oma nimi. Saat tallentamasi hakukriteerit Hakutekijät-ruudulle avaamalla salkun ja klikkaamalla haun nimeä.

Muista, että vuosiluku-valinta ei vaihdu automaattisesti tallentamissasi hauissa. Jätä siksi hakukriteereistä vuosiluku pois ja täydennä se vasta kun otat valmiin haun käyttöön salkusta.

# Tallenna yritysjoukkoja

Voit tallentaa omaan salkkuun yritysjoukkoja klikkaamalla -kuvaketta Yrityslista ruudulla. Tällöin kaikki yrityslista ruudulla olevat yritykset tallennetaan antamasi nimen mukaan. Tuot tallennetun yritysjoukon esiin yrityslista ruudulle klikkaamalla

ja valitsemalla omasta salkusta haluamasi yritysjoukon ja tämän jälkeen

# valitsemalla Lue

| Paluu       Talleta       Lue       Poista         Kaikki lopettaneet yritykset, kevät 2002       toimivat yritykset       lahti josa ei ole kasvuyrityksiä         Lahden ympäristön kasvuyritykset       lahden ympäristö       koko tietokanta         alletusnimi |       |
|----------------------------------------------------------------------------------------------------|-------|
| Kaikki lopettaneet yritykset, kevät 2002<br>toimivat yritykset<br>lahti josa ei ole kasvuyrityksiä<br>Lahden ympäristö<br>lahden ympäristö<br>koko tietokanta                                                                                                    |       |
| oimivat yritykset<br>ahti josa ei ole kasvuyrityksiä<br>Lahden ympäristö<br>koko tietokanta<br><b>alletusnimi</b>                                                                                                    | 2576  |
| lahti josa ei ole kasvuyrityksiä<br>Lahden ympäristö<br>koko tietokanta<br><b>alletusnimi</b>                                                                                                    | 73503 |
| Lahden ympäristön kasvuyritykset<br>lahden ympäristö<br>koko tietokanta<br><b>alletusnimi</b>                                                                                                    | 2028  |
| lahden ympäristö<br>koko tietokanta<br>alletusnimi                                                                                                    | 190   |
| alletusnimi                                                                                                    | 2218  |
| alletusnimi                                                                                                    | 76079 |
| alletusnimi                                                                                                    |       |
|                                                                                                    |       |
|                                                                                                    |       |
| 'hdistämistapa                                                                                                    | 0.5   |

# Paluu

Palataan takaisin yrityslista ruudulle tekemättä talletuksia, muutoksia tai hakuja.

#### Talleta

Tallennetaan yritysjoukko joka on yrityslistalla. Määrittele myös talletustapa yhdistämistapa vaihtoehdoista.

#### Lue

Valitse tallennettu yritysjoukko ja tuo se yrityslista ruudulle tällä painikkeella.

#### Poista

Poistaa valitun rivin omasta salkusta.

#### Kolme tallennetua yritysjoukkoa

Löydät tallennetut yritysjoukot Yrityslistan omasta salkusta 🖬 painikkeen takaa.

# Tallennettu yritysjoukko: Lopettaneet yritykset, kevät 2002

Tämä tallennettu joukko on tehty nin, että ensin haettiin ja tallennettiin vain toimivat yritykset haun tulos. Tämän jälkeen tallennettiin "kaikki yritykset" haun tulos. Sitten

yrityslista ruudulla ollessa kaikki yritykset, napsautettiin painikkeesta omaan salkkuun, valittiin sieltä "toimivat yritykset" tulos ja alareunasta yhdistämistapa: Ei. Tämän jälkeen toteuttettiin listojen keskenäinen vertaaminen painamalla Lue painiketta. Näin yrityslistalle tuli joukko yrityksiä jotka ovat lopettaneet liiketoiminnan. Tämä haku on talletettu omaan salkkuun.

# Tallennettu yritysjoukko: Liikevaihto +25% vuosina 1999 - 2001

Tämä yritysjoukko on tehty siten, että jokaiselta vuodelta haettiin joukko yrityksiä joiden liikevaihto oli kasvanut +25% sekä sijoitetun pääoman tuotto on suurempi kuin 15% ja omavaraisuusaste on suurempi kuin 40%. Yrityslistan omassa salkussa ne yhdistettiin yhdeksi joukoksi joten jäljelle jäänyt joukko on kaikkina näinä vuosina täyttänyt nuon kriteerin.

#### Tallennettu yritysjoukko: Kone-Partek fuusio/fusion/merge 23.5.2002

Tämä yritysjoukko on koottu tallentamalla yksitellen haetut yritykset ja yhdistäen ne käyttäen yhdistämistapana TAI ehtoa.

# Yhdistämistapa

Kun haluat tallentaa yritysjoukon yrityslistalta, valitse ja sinulle aukeaa yrityslistan oma salkku. Kirjoita joukolle nimi ruutuun talletusnimi, valitse yhdistämistavaksi lisää

ja paina yläreunasta painiketta **Talleta** 

Voit yhdistellä tallennettuja yritysjoukkoja niin, että saat niistä yhden joukon haluamillasi kriteerein. Tästä esimerkkinä on omaan salkkuun valmiiksi tallennettu yritysjoukko "lopettaneet yritykset, kevät 2002".

#### Erilaiset joukkojen yhdistämistavat

#### Lisää

Tällä ehdolla lisäät tallentaessasi yritysjoukon omaan salkkuusi. Syntyy uusi joukko.

# Korvaa

Korvaa ehdolla voit korvata jo tallennetun yritysjoukon sisällön.

#### Ja

Ehdolla yhdistät joukon toiseen olemassa olevaan joukkoon niin, että tulokseksi muodostuu ryhmä yrityksistä jotka täyttävät molempien ryhmien ehdot. Esimerkiksi kahdelta eri vuodelta kootut kasvuyritykset liitetään yhteen, tulokseksi syntyy yritysjoukko jossa on mukana vain näinä kahtena vuonna hakuehtojen mukaisesti kasvaneet yritykset.

# Tai

Tai ehdolla kootaan joukko jonka ehdot pitää sisällään kummankin ryhmän ehdot. Esimerkiksi kahdelta eri vuodelta kootut kasvuyritykset liitetään yhteen, tulokseksi syntyy yritysjoukko jossa on mukana kaikki yritykset jotka ovat kasvaneet molempina vuosina.

# Ei

Ei ehdolla saadaan esiin yrityslistalla olevasta joukosta esiin sellainen yritysjoukko joka ei täytä toiseksi valitun yritysjoukon ehtoja. Esimerkki: Verrataan yrityslistalla olevaa koko tietokantaa vain toimiviin yrityksiin yhdistämistavalla ei, saadaan tulokseksi lakanneet yritykset.

Käyttäjän ohjeet: pääsivulle

# Voitto+ CD ROM Tulostus paperille tai tiedostoon

# Voit tulostaa Voitosta tilinpäätöksiä, tunnuslukuja tai yrityslistoja paperille tai tiedostoon.

Kun siirryt tulostukseen yrityslista-ruudulta, voit tulostaa kaikkien listalla valitsemiesi yritysten tilinpäätökset tai tunnusluvut tai koko yrityslistan. Tilinpäätösruuduilta voit tulostaa vain käsittelemäsi yrityksen tai konsernin tiedot.

Voittoon kuuluu 400 tulostusoikeutta. Halutessasi lisää tulostusoikeuksia, ota yhteys Asiakastiedon myyntiin, puh. (09) 148 861 tai myynti@asiakastieto.fi. Tulostusoikeuksia myydään 200 kappaleen erissä.

# Tulostusoikeuksia ei kuluta:

- Tunnuslukujen tulostaminen paperille
- Yrityslistan tulostaminen paperille (sisältää nimet, Y-tunnukset, postiosoitteet ja postitoimipaikat)
- Grafiikan tulostaminen

# Yksi tulostusoikeus kuluu/yritys:

- Tilinpäätösten tulostaminen paperille tai tiedostoon (tulostusoikeuksia kuluu vain yksi/yritys, vaikka tilinpäätöksiä tulostettaisiin useammalta tilikaudelta)
- Tunnuslukujen tulostaminen tiedostoon
- Yrityslistan tulostaminen tiedostoon (sisältää nimet, Y-tunnukset, postiosoitteet ja postitoimipaikat)

Tulostusvalinnat

Tulostaminen tiedostoon

Käyttäjän ohjeet: pääsivulle

# Tulostusvalinnat

-kuvake avaa tulostusruudun, josta selviää jäljellä olevien tulostusoikeuksien määrä. Ruudulla kerrotaan myös, kuinka paljon tulostusoikeuksia valitsemasi tulostus kuluttaa.

Valitse alasvetovalikosta tulostuksen kohde: tilinpäätöksen tulostus, tunnuslukujen tulostus tai yrityslistan tulostus.

Valitse hiirellä, haluatko tulostaa tiedot paperille vai tiedostoon.

Klikkaa Tulosta -painiketta.

Hankkimasi lisätulostusoikeudet saat käyttöön kirjoittamalla uuden koodin sille varattuun kenttään ja klikkaamalla Vaihto -painiketta.

| ulostusoikeudet<br>Tulostusoikeuksia | a jäljellä  | 915             |                                                    | <b>.</b>    |
|--------------------------------------|-------------|-----------------|----------------------------------------------------|-------------|
| Tulostusoikeuksi                     | en kulutus  | 0               |                                                    |             |
| luostasoineunsi                      | 511 Rulatus | 0               | <ul> <li>Papenile</li> <li>C Tiedostoon</li> </ul> |             |
|                                      |             |                 | _Tulosta]                                          | Paluu       |
| alletushakemis                       | sto         | . C:\Program Fi | les ), C:\VOITTO                                   | ) D:\VOITTO |
| oodit                                |             |                 |                                                    |             |
| oodit<br>Vanha koodi                 | 6851        | Uusi koodi      |                                                    | Vaihto      |
| oodit<br>fanha koodi                 | 6851        | Uusi koodi      |                                                    | Vaihto      |

# **Tulostaminen tiedostoon**

Valitse yrityslistalta ne yritykset, joiden tilinpäätöstiedot, tunnusluvut tai osoitteet haluat tulostaa tiedostoksi. Siirry tulostusruudulle Tulosta -kuvakkeen kautta.

Tilinpäätöstietojen, tunnuslukujen tai osoitteiden tulostaminen tiedostoon tapahtuu samalla tavalla. Tässä ohjeet tietojen siirtämisestä Excel-ohjelmaan.

#### Tietojen tulostaminen Exceliin

Valitse tulostusruudun alasvetovalikosta tulostuksen kohde (tilinpäätöksen tulostus, tunnuslukujen tulostus tai yrityslistan tulostus) ja klikkaa hiirellä Tiedostoon-valintaa. Klikkaa Tulosta -painiketta.

Valitse siirtotiedosto-ruudulta asema ja hakemisto, johon haluat tallentaa tiedoston. Valitse myös vuodet, joita koskevat tiedot haluat mukaan tiedostoon. Klikkaa Siirtopaineketta. Voit halutessasi sulkea Voiton.

**Tilinpäätöksiä** tulostettaessa syntyy vähintään kaksi tiedostoa (esim. voitto4.ots ja voitto4.txt), joista toinen on otsikkotiedosto ja toinen varsinaiset tilinpäätöstiedot sisältävä tekstitiedosto.

Tilinpäätöstiedot tulostuvat tiedostoiksi tilinpäätöksessä käytetyn kaavan mukaisesti (16 erilaista), joten syntyviä tiedostoja voi olla useampia. Tiedostot on nimetty kaavan perusteella (esim. voitto4.ots, voitto4.txt, voitto14.ots ja voitto14.txt). Numerosta tiedät, mitkä otsikkotiedot ja tilinpäätöstiedot kuuluvat yhteen.

**Tunnuslukuja tai osoitteita** tulostettaessa syntyy yksi tiedosto (tluvut.txt tai osoite.txt).

#### Avaa Excel

**Tilinpäätöksiä** tulostaessasi avaa Exceliin ensin otsikkotiedosto (esim. voitto14.ots).

Tunnuslukuja tai osoitteita tulostaessasi avaa tiedosto (tluvut.txt tai osoite.txt).

Valitse ohjattu tekstin tuominen -ruudulle seuraavat kuvaruuduissa esitetyt vaihdoehdot. Ne sopivat kaikkien otsikko- ja tekstitiedostojen siirtämiseen Exceliin.

| Ohjattu tekstin tuominen - vaihe 1/3                                                                                                    | ? × |
|----------------------------------------------------------------------------------------------------|-----|
| Avattavan tiedoston kentät ovat kiinteälevyisiä.<br>Jos tiedot ovat oikein, valitse Seuraava, tai valitse tietotyyppi, joka parhaiten vastaa tietoja.                              |     |
| Akuperäinen tietotyyppi                                                                                                    |     |
| Valitse tiedostolaji, joka parhaiten kuvaa tietoja:                                                                                                    |     |
| <ul> <li>Erotettu - Kentät erottaa toisistaan pilkku, sarkain tai muu merkki.</li> <li>Kiinteä leveys - Kentät on tasattu sarakkeisiin, ja kenttien erottimena on väli.</li> </ul> |     |
| Aloita tuonti riviltä: 1 🚔 Tiedoston alkuperä: MS-DOS (PC-8)                                                                                                    | ·   |
| Tiedoston C:\V0ITT0\eyi\V0ITT014.0TS esikatselu.                                                                                                    |     |
| 11.Kaupparekisterinumero                                                                                                    | 1-1 |
| 22.Y-tunnus                                                                                                    |     |
| 3 3.Nimi<br>da Tilikevei                                                                                                    |     |
| 55.TULOSLASKELNA (1000 mk)                                                                                                    |     |
| 6 6.LIIKEVAIHTO                                                                                                    | -   |
| 1                                                                                                    | ۶.  |
|                                                                                                    |     |
| Peruuta < Edellinen Seuraava > Valn                                                                                                    | nis |

Klikkaa seuraava.

| u <mark>hjattu tekstin tuominen - vaihe 2/3</mark><br>Voit määrittää tietojen erottimet. Esikatseluruud<br>jakaantuu sarakkeisiin. | dusta näet, miten teksti                                     |
|----------------------------------------------------------------------------------------------------|--------------------------------------------------------------|
| Erottimet<br>R Sarkain II Pyolipiste R Bikkui<br>II Valj II Muu:                                                                   | Käsittele perättäisiä erottimia yhtenä.<br>Tekstin tarkenne: |
| Tietojen esikatselu                                                                                                    |                                                              |
| 1.Kaupparekisterinumero<br>2.Y-tunnus<br>3.Nimi<br>4.Tilikausi                                                                     | <u> </u>                                                     |
| 5.TULOSLASKELNA (1000<br>6.LIIKEVAIHTO                                                                                             | v mk)                                                        |
| Peruut                                                                                                    | a < Edellinen Seuraava > ⊻almis                              |

Klikkaa seuraava.

| hjattu tekstin tuominen - vaihe 3/3                                                                                                    | ?                                                                                                    |
|----------------------------------------------------------------------------------------------------|----------------------------------------------------------------------------------------------------|
| Voit valita sarakkeet ja määrittää niiden tietojen<br>muodon.<br>Vaihtoehto Yleinen muuntaa numeeriset arvot<br>numeroiksi, päivämääräarvot päivämääriksi ja<br>kaikki muut arvot tekstiksi.<br>Lisäjasetukset | Sarakkeen tietojen muoto<br>Yjeinen<br>Tekstij<br>Päivä <u>m</u> aärä: PKV<br>Nälä tuo sar <u>a</u> ketta (ohita) |
| Tietojen esikatselu                                                                                                    |                                                                                                    |
| Teksti                                                                                                    |                                                                                                    |

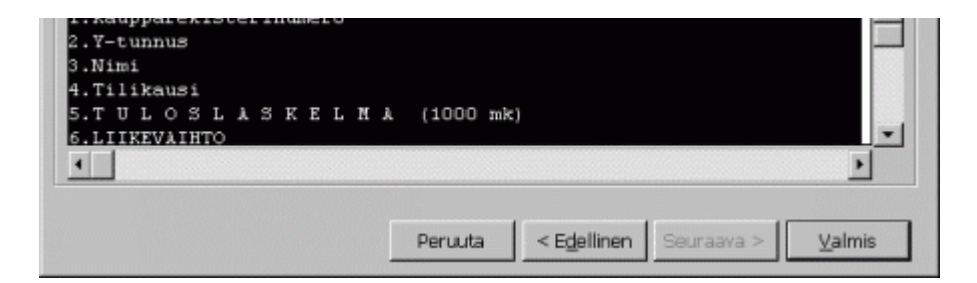

Klikkaa valmis. Tilinpäätöstietojen otsikkotiedosto (esim. voitto14.ots), tunnuslukutiedosto (tluvut.txt) tai osoitetiedosto (osoite.txt) avautuu Exceliin.

| Microsoft Excel - Voitto14.ots                                                                   |                                        |                   |               |                                       |  |
|--------------------------------------------------------------------------------------------------|----------------------------------------|-------------------|---------------|---------------------------------------|--|
| 🖲 Tiedosto Muokkaa Näytä Lis <u>ä</u> ä Muotoil <u>e</u> Työkalut Tiedot Ikkuna Ohje Acrobat 💶 🗗 |                                        |                   |               |                                       |  |
|                                                                                                  | X                                      |                   |               |                                       |  |
|                                                                                                  | 🚔 🖬 🗃 🕼 🖤 🖻 🛍 🗠 · Σ )                  | 🕯 🛍 100           | 1% • <b>*</b> | ≣ *   ≯ *   🖬 *                       |  |
| 10                                                                                               | • B I ∐ ≣ ≣ ≣ ‡% #%                    | <u>&gt; - A</u> - |               | * * % *                               |  |
|                                                                                                  | A1 = 1.Kaup                            | barekister        | inumero       |                                       |  |
|                                                                                                  | A                                      | В                 | С             | D I                                   |  |
| 1                                                                                                | 1.Kaupparekisterinumero                |                   |               |                                       |  |
| 2                                                                                                | 2.Y-tunnus                             |                   |               |                                       |  |
| 3                                                                                                | 3.Nimi                                 |                   |               |                                       |  |
| 4                                                                                                | 4.Tilikausi                            |                   |               |                                       |  |
| 5                                                                                                | 5.TULOSLASKELMA (1000                  | mk)               |               |                                       |  |
| 6                                                                                                | 6.LIIKEVAIHTO                          |                   |               |                                       |  |
| 7                                                                                                | 7.Valm. ja keskener. tuotteiden var. r | nuutos            |               |                                       |  |
| 8                                                                                                | 8.Valmistus omaan käyttöön             |                   |               |                                       |  |
| 9                                                                                                | 9.Liiketoiminnan muut tuotot           |                   |               |                                       |  |
| 10                                                                                               | 10.Materiaalit ja palvelut             |                   |               |                                       |  |
| 11                                                                                               | 11.Aineet tarvikkeet ja tavarat        |                   |               |                                       |  |
| 12                                                                                               | 12.Ostot tilikauden aikana             |                   |               |                                       |  |
| 13                                                                                               | 13.Varastojen muutos                   |                   |               |                                       |  |
| 4                                                                                                | DI VOITTO14                            |                   | 1             | · · · · · · · · · · · · · · · · · · · |  |
| Val                                                                                              | mis                                    | N                 | IUM           |                                       |  |

**Tunnuslukuja tai osoitteita** tulostaessasi tallenna tiedosto (tluvut.txt tai osoite.txt) uudelleen Excel-muodossa (esim. tunnusluvut.xls tai osoitteet.xls). Tunnusluku- tai osoitteiedot on nyt tallennettu tiedostoksi ja ne ovat valmiina jatkokäsittelyä varten.

**Tilinpäätöstietoja** tulostaessasi älä tallenna otsikkotiedostoa (esim. voitto14.ots) vielä. Avaa otsikkotiedostoon kuuluva tekstitiedosto (esim. voitto14.txt) samoilla valinnoilla kuin avasit otsikkotiedoston.

| 🖾 Microsoft Excel - Voitto4.txt 📃 🗆 🗙                                         |             |                |                         |            |                              |
|-------------------------------------------------------------------------------|-------------|----------------|-------------------------|------------|------------------------------|
| 🖲 Tiedosto Muokkaa Näytä Lisää Muotoile Työkalut Tiedot Ikkuna Ohje Acrobat 💶 |             |                |                         |            | je Acro <u>b</u> at <u> </u> |
| 2                                                                             |             |                |                         |            |                              |
| 🗅 😅 🖬 🖂 🤐 🖏 🎕 🛍 🗠 - Σ ≉ 🏙 100% 🕞 🖱 🗮 " 🍌 " 📆                                  |             |                |                         |            |                              |
| 10                                                                            | • B .       | 7 <u>u</u> ≣ ≣ | ≡ 1,68 +99 🖂 • 🕭 • 🛕 •  |            | » 🕞 » 96 ×                   |
|                                                                               | A1 = 226636 |                |                         |            |                              |
|                                                                               | A           | В              | С                       | D          | E 🖬                          |
| 1                                                                             | 226636      | 2089045        | Ab A.Häggblom Oy        | 12/97 12kk |                              |
| 2                                                                             | 393591      | 6865929        | Aalborg Industries Oy   | 12/97 12kk |                              |
| 3                                                                             | 451555      | 7634022        | ABB Fläkt Oy            | 12/97 12kk | ۷                            |
| 4                                                                             | 233364      | 1011211        | ABB Oulun Teollisuuspal | 12/97 12kk |                              |
| 5                                                                             | 438851      | 7181668        | Accenture Oy            | 08/97 12kk | 1                            |
| 6                                                                             | 606882      | 9871718        | ADC Telecommunication   | 10/97 12kk | 3                            |

| 7   | 227166   | 1608667  | Agroma Oy      | 12/97 | 12kk |     |
|-----|----------|----------|----------------|-------|------|-----|
| 8   | 617889   | 10086637 | A.H. Rauta Oy  | 03/97 | 12kk |     |
| 9   | 566394   | 9355211  | 3D-system Oy   | 12/98 | 12kk |     |
| 10  | 566394   | 9355211  | 3D-system Oy   | 12/97 | 12kk |     |
| 11  | 566394   | 9355211  | 3D-system Oy   | 12/96 | 12kk |     |
| 12  | 656922   | 10370160 | 3i Finland Oy  | 12/98 | 12kk |     |
| 13  | 656922   | 10370160 | 3i Finland Oy  | 12/97 | 12kk |     |
| 4 4 | N N VOIT | 1047     | ··· -· · · · - |       |      | ) i |
| Val | mis      |          |                | NUM   |      |     |

Valitse (maalaa) tekstitiedoston koko sisältö viimeisiin tietoihin saakka (soluun EP). Kopioi tiedot valitsemalla ylävalikosta **muokkaa/kopioi**.

Avaa otsikkotiedosto (esim. voitto14.ots) ja valitse (klikkaa hiirellä) taulukon ensimmäinen vapaa solu (B1). Valitse ylävalikosta **muokkaa/liitä määräten**.

| Liitä määräten          | ? ×                                  |
|-------------------------|--------------------------------------|
| Liitä                   |                                      |
|                         | C Kommentit                          |
| C Kaa <u>v</u> at       | C Kelpoisuuseh <u>d</u> ot           |
| C Arvot                 | C Kaikki paitsi re <u>u</u> naviivat |
| C Muotoilut             | C <u>S</u> arakeleveydet             |
| Laskutoimitus           |                                      |
| Ei mitään               | C Kerro                              |
| C Lisää                 | C <u>l</u> aa                        |
| C V <u>ä</u> hennä      |                                      |
| 🗖 Oh <u>i</u> ta tyhjät | ☑ Transponoi                         |
| Liitä linkki            | OK Peruuta                           |

Lisää liitä-määrittelyihin trasponoi. Klikkaa ok.

Tallenna tiedosto uudelleen Excel-muodossa (esim. voitto14.xls). Tilinpäätöstiedot on nyt tallennettu tiedostoksi ja ne ovat valmiina jatkokäsittelyä varten.

# Voitto+ CD ROM Yleisimpiä virhetilanteita

#### Voiton verkkoversio ei toimi verkossa

Tietokoneesi cd-asema on nimetty joksikin standardista poikkeavaksi (esim. oma\_romppu\_asema). Määrittele cd-aseman nimi uudelleen vastaamaan standardia (esim. d:\).

# Voitto on vasta asennettu, mutta tulostusoikeudet näyttävät nolla

Sinulla ei ole täysiä käyttöoikeuksia verkossa olevaan hakemistoon, jonne Voitto on asennettu. Luo hakemistoon tarvitsemasi oikeudet (Special file access - oikeuksiin: read-, write- ja execute-oikeudet) atk-henkilöstön kanssa. Poista vanha tiedosto (*tilicd.bin*) hakemistosta. Käynnistä työasema uudelleen.

# Saat virheilmoituksen "kaikki käyttöoikeudet ovat käytössä", vaikka olet ainoa käyttäjä

Voitto on asennettu Intranet-verkkoon. Tämä ratkaisu ei ole toimiva, kun kyseessä on yhdelle käyttäjälle tarkoitettu versio. Yhden käyttäjän cd-rom on asennettava omalle koneelle. Voit myös kysyä Asiakastiedosta yhden käyttäjän verkkoversiota.

#### Olet tilannut Voiton, mutta saat cd-romilta esiin vain 25 yrityksen tiedot

Voitto+ CD ROM toimii myös demo-ohjelmana, jonka avulla voi tutustua Voiton ominaisuuksiin ja 25 yrityksen tietoihin. Kun tilauksesi on voimassa, saat koko tilinpäätöstietokannan käyttöön avauskoodilla. Toimi näin:

1. Klikkaa avauskoodi-painiketta ensimmäisellä ilmoitusruudulla ja valitse tilaamasi versio Voitosta: 1) kestotilaus tai kertatilaus ja 2) yhden käyttäjän versio, 1-5 käyttäjän verkkoversio tai yli 6 käyttäjän verkkoversio. Jos et ole varma käyttämäsi Voiton versiosta, voit tarkistaa sen Asiakastiedon palveluneuvonnasta.

2. Ruutu ilmoittaa tunnuskoodin ja pyytää siille avauskoodia. Kerro tunnuskoodi Asiakastiedon palveluneuvontaan joko soittamalla numeroon (09) 1488 6320 tai lähettämällä sähköpostia neuvonta@asiakastieto.fi. Saat avauskoodin välittömästi.

3. Kirjaa saamasi avauskoodi ruudulle ja klikkaa *jatka*-painetta. Voitto on nyt käyttövalmis.

Kestotilaajana Voiton käyttöönotto tarvitsee tehdä vain kerran. Seuraava CD ROM tunnistaa sinut automaattisesti käyttäjäksi.

Yhden käyttäjän versiossa avauskoodi on konekohtainen, jolloin uusi avauskoodi tarvitaan aina konetta vaihdettaessa.

Suomen Asiakastieto Oy Palveluneuvonta puh. (09) 1488 6320 neuvonta@asiakastieto.fi ma-pe kello 8.00-16.15.

Käyttäjän ohjeet: pääsivulle

# Voitto+ CD ROM Internet Open

### Internet Open -painikkeella pääset tuoreimman yritystiedon lähteille.

Internet Open on Suomen Asiakastiedon avoin yritystietopalvelu internetissä. Saat palvelusta yrityksen tuoreimmat tilinpäätös- ja tunnuslukutiedot Talousraporttina. Myös Perusraportti kootaan ostohetkellä Asiakastiedon tietokannasta.

Palvelun käyttöön ei tarvita rekisteröitymistä tai tunnuksia. Maksun voi suorittaa mm. puhelinsoitolla, Solo-maksuna, Osuuspankin tai Sammon verkkomaksulla.

Internet Open -painikkeella pääset suoraan Voitolla käsittelemäsi yrityksen

perustietoihin ja raportin valintaan. Kun valitset Talousraportin, saat ennakkotiedon siitä, miltä tilikaudelta tuorein tilinpäätös on saatavilla. Painikkeen käyttö edellyttää internet-yhteyksiä.

Perusraportti (3,36 euroa) sisältää

- yrityksen perustiedot
- liikevaihto
- henkilöstömäärä
- kuuluminen ennakkoperintärekisteriin
- mahdolliset maksuhäiriöt
- historiatiedot
- Tutustu malliraporttiin

Talousraportti (6,73 euroa) sisältää

- yrityksen perustiedot
- liikevaihto ja henkilöstömäärä
- kuuluminen ennakkoperintärekisteriin
- tuorein tuloslaskelma ja tase
- tiivistelmät kuuden edellisen tilikauden tuloslaskelmista ja taseista
- yrityksen tunnusluvut
- tilintarkastuslauseke
- Tutustu malliraporttiin

Käyttäjän ohjeet: pääsivulle

# Voitto+ CD ROM Yrityksesi tiedot ajantasalle

# Puuttuvatko yrityksesi tilinpäätöstiedot Voitto-tietokannasta? Ovatko yhteystiedot vanhentuneet? Haluatko täydentää tietoja?

Ilmoita muutoksista Suomen Asiakastietoon sähköpostitse, faksilla tai puhelimitse. Näin varmistat, että yrityksestäsi on Asiakastiedon tietokannassa mahdollisemman ajantasaiset tiedot.

Toimittamalla yrityksesi tilinpäätöksen liitetietoineen varmistat, että Asiakastiedossa tehdyt luottokelpoisuusarviot perustuvat mahdollisimman oikeisiin tietoihin. Kun lähetät tilinpäätöstiedot osoitteella Suomen Asiakastieto Oy, tilinpäätökset, oma vastaus, sopimusnumero 00580-114-161, 00003 Helsinki, Asiakastieto maksaa postimaksun puolestasi. Tiedot voi myös faksata numeroon (09) 753 3661.

Kiitokseksi tilinpäätöstietojen toimittamisesta lähetämme tietokannassamme olevat perustiedot sekä riskiluokituksen yrityksestäsi.

# Käyttäjän ohjeet: pääsivulle

Suomen Asiakastieto Oy Työpajankatu 10 A, PL 16, 00581 Helsinki puh. (09) 148 861 www.asiakastieto.fi vesa.turunen@asiakastieto.fi

# Voitto+ CD ROM Hyödyllisiä artikkeleita Luottolista-lehdestä

- Tulosjärjestelyt purkautuvat parin vuoden viiveellä
- Tase on yleensä varovainen arvio varallisuudesta
- Teollisuuden taseet kestävät tulosten notkahdukset
- Tilintarkastajan huomautukset kannattaa lukea

Artikkelit on julkaistu Suomen Asiakastiedon kustantamassa Luottolista-lehdessä. Luotolista on 24 kertaa vuodessa ilmestyvä luotto-, rahoitus- ja perintäalojen ammattilehti, joka kuuluu Aikakauslehtien liittoon.

Lisätietoja www.asiakastieto.fi/luottolista

# Tulosjärjestelyt purkautuvat parin vuoden viiveellä

Tuloslaskelman ja taseen luotettavuus on parantunut merkittävästi viime vuosina. Lainkin mukaan tilinpäätöksen tulee antaa oikea ja riittävä kuva yrityksen tuloksesta (= tuloslaskelma) ja taloudellisesta asemasta (= tase). Tuloslaskelman liikevoitto on paras kannattavuuden mittari, mutta varovainen analysoija tietää, että sitä voi meikata kauniimmaksi.

#### Pekka Aho

Yrityksen tilinpäätös koostuu tuloslaskelmasta ja taseesta. Taseessa on yhteenlaskettuna kaikki yritykseen sen elinaikana kertynyt varallisuus ja velat eri sidosryhmille. Tuloslaskelma kertoo viimeisimmän tilikauden tapahtumista erityisesti kannattavuuden näkökulmasta.

Ennen vuotta 1993 tuloslaskelma palveli ensisijaisesti verottajaa. Kun lakikaan ei vaatinut, että tuloslaskelman pitäisi antaa oikea kuva yrityksestä, yritykset yrittivät näyttää mahdollisimman pientä verotettavaa tulosta. Näiltä ajoilta on peräisin vieläkin yleinen käsitys, että tilinpäätöstiedot ovat epäluotettavia ja vaativat siksi ammattitaitoista tulkitsijaa eli tietojen "oikaisijaa". Onneksi Suomessa noudatetaan nykyisin EU:n direktiivejä tilinpäätöstietojen esittämisessä ja tavoitteena on, että kaikki sidosryhmät saisivat "oikean ja riittävän kuvan" yrityksestä.

Uuden tuloslaskelmarakenteen alkupää kuvaa yrityksen varsinaisen liiketoiminnan kannattavuutta mahdollisimman luotettavasti. Vasta viimeisillä riveillä käsitellään yrityksen ja verottajan välisiä asioita.

Liikevoitto kuvaa parhaiten toiminnan kannattavuutta

Liikevoitto lasketaan vähentämällä tuotoista toiminnan juoksevat kulut ja liiketoimintaan kuuluvan omaisuuden poistot sekä mahdolliset arvonalentumiset. Tuotot samoin kuin kaikki kulut ovat tuloslaskelmalla ilman minkäänlaisia veroja.

Varsinaisen liiketoiminnan kulut voidaan ryhmitellä kululajeittain (ostot, henkilöstökulut, poistot, arvonalentumiset) tai toiminnoittain (hankinnan, valmistuksen, myynnin ja hallinnon kulut). Ryhmittely ei vaikuta liikevoiton suuruuteen.

Poistot ovat liiketoiminnassa käytettyjen pysyvien vastaavien (rakennukset, koneet ja kalusto) kulumista vastaava osuus hankintahinnasta. Esimerkiksi verottomana 10 000 markkaa maksanut mikrotietokone ei kirjaudu hankintavuotena kokonaan kuluksi, vaan hinnasta saa kirjata kuluksi vain kulumista vastaavan osuuden. Jos mikron käyttöäksi on suunniteltu 4 vuotta, kultakin käyttövuodelta kirjataan kuluksi 2 500 markkaa. Jos mikro on ollut tilikaudella vain osan aikaa käytössä, kuluksi saa kirjata vain käyttöäikaa vastaavan osuuden.

Arvonalentumiset ovat poistoja suuremmat arvonalentumiset esimerkiksi konerikkojen takia tai vaihtuvien vastaavien (varastot ja tilisaatavat) poikkeuksellisia arvonalentumisia esimerkiksi varaston pilaantumisen tai asiakkaan konkurssin takia.

Liikevoitto kauniimmaksi omaisuutta myymällä tai palkkajärjestelyillä Yrityksissä on luonnollisesti tarve näyttää mahdollisimman hyvää liikevoittoa varsinkin huonoina aikoina. Yleisin tapa "meikata" tulosta on omaisuuden myynti, jonka voi kirjanpitolain mukaan tietyin edellytyksin kirjata tuotoksi kohtaan liiketoiminnan muut tuotot.

Varovainen analysoija siirtää kyseiselle riville ilmestyneet suuret summat tuloslaskelman loppuosaan kohtaan satunnaiset tuotot, minne kertaluontoiset omaisuuden myynnit nimensä mukaisesti pitäisi aina merkitä.

Pienissä perheyrityksissä liikevoittoa ja samalla koko tilikauden verotettavaa tulosta voi parantaa siten, että omistajille ei makseta täyttä palkkaa, vaan toimeentulo hoidetaan osinkojen kautta. Tällöin omistajien tuloihin sovelletaan pääosin pääomaveroastetta ja vain osa tuloista jää progressiivisen tuloveron piiriin. Jos näin on menetelty (eli yleensä aina), analysoijan kannattaa lisätä henkilökuluihin noin 150 000 markkaa per omistajatyöntekijä, jotta liikevoitto olisi vertailukelpoinen muiden yritysten kanssa.

Joidenkin yhtymien myytyä huonosti kannattavia osiaan toimivalle johdolle on nähty hämmästyttäviä liikevoiton kasvuja johdon luovuttua palkoistaan. Palkkakorjauksen jälkeen parannusta ei välttämättä ole ollut lainkaan.

Arvonalentumisten kirjaamisvuotta voi myös siirtää laillisesti eteenpäin, koska kirjaus on tehtävä vasta kun menetys on varma. Tilisaatavan menetys on pakko kirjata näkyviin vasta, kun asiakas on lopullisesti asetettu konkurssiin eli käytännössä useita vuosia sen jälkeen kun menetys on ollut jo ilmeinen. Varastotavaran voi myös arvioida menettäneen arvonsa vasta tammikuussa eikä joulukuussa, joten kulukirjauksen voi jättää pois tuloslaskelmalta.

#### Rahoituserät voivat peittää kannattavuuden

Liikevoiton jälkeen tuloslaskelmalla käsitellään rahoituksen tuotot ja kulut. Rahoitustuotot eritellään sen mukaan, millainen omistussuhde saajalla on antajaan. Jos tuotot tulevat konsernin sisältä, kyseessä on enemmänkin sisäinen tuloksensiirto eikä varsinainen tuotto. Vain ulkoa tulleet rahat rikastuttavat konsernia. Yleisohjeena voikin sanoa, että pelkkää konsernin emoyhtiötä ei kannata analysoida, koska sen tuotot ja kulut voivat olla pitkälti sisäisiä järjestelyjä.

Rahoitustuottojen ja -kulujen määrä vaihtelee sen mukaan, kuinka paljon sijoitusomaisuutta ja velkoja yritykselle on kertynyt. Tässä mielessä ne eivät kuvaa pelkästään tilikauden tapahtumia, vaikka ovatkin tilikauden tuottoja ja kuluja.

Liikevoiton jälkeiset rahoituserät voivat antaa väärän mielikuvan yrityksen kannattavuudesta. Rikas yhtiö voi menettää tehokkuuttaan monta vuotta peräkkäin, koska rahaa tulee riittävästi muutenkin.

Satunnaiset tuotot eli yleensä omaisuuden myynti on tietysti vielä kyseenalaisempi tapa hoitaa vuoden kirjanpidollinen tulos kuntoon. Satunnaiset tuotot eivät paranna todellista kannattavuutta, mutta vaikuttavat luonnollisesti yrityksen maksuvalmiuteen ja voivat siksi olla ratkaisevia heikossa kunnossa olevassa yrityksessä.

#### Ylipoistot ovat korotonta lainaa verottajalta

Yrityksellä on jonkin verran mahdollisuuksia siirtää verojen maksua tilikaudelta toiselle. Aiemmin järjestelymahdollisuuksia oli enemmän ja siksi yksittäisen vuoden tuloslaskelma saattoi antaa hyvinkin virheellisen kuvan. Nykyisistä keinoista tärkein on poistoeron kasvattaminen tai purkaminen.

Verotuksessa voidaan tehdä tarkoin määritellyissä rajoissa suuremmat kuin suunnitelman mukaiset poistot. Nämä ylipoistot näytetään rivillä poistoeron lisäys ylimääräisinä vuosikuluina, jolloin verotettava tulos pienenee. Ylipoistot täytyy kuitenkin purkaa tulevina vuosina tulokseen (poistoeron vähennys), jolloin niidenkin osalta joudutaan maksamaan verot. Eri vuosina kertyneiden ylipoistojen vero-osuus on käytännössä korotonta lainaa verottajalta yritykselle ja helpottaa siten erityisesti yrityksen maksuvalmiutta.

Yleensä vuosittaiset tulosjärjestelyt purkautuvat parin vuoden viiveellä. Siksi kolmen vuoden tuloslaskelmista nähdään jo todellinen kehityssuunta, joka täytyy kuitenkin suhteuttaa yleisiin suhdanteisiin. Noususuhdanteessa hyvän yrityksen tunnusmerkki on, että liikevoitto kasvaa nopeammin kuin liikevaihto. Vastaavasti laskusuhdanteessa liikevoitto ei saisi pudota liikevaihtoa nopeammin.

Parhaiten yrityksen tuloslaskelma avautuu, jos rinnalle otetaan tärkeimpien kilpailijoiden

tuloslaskelmat. Jos lisäksi laskee tunnusluvut ja tekee analyysit, joiden avulla saa markkinoiden kasvun vaikutukset ja yrityksen omien toimenpiteiden vaikutukset erilleen, syntyy todella hyvä kuva yrityksen kilpailukyvystä.

Virallinen tilinpäätös on myös erinomainen lähtökohta tulosennusteille, sillä siinä on mukana kaikki senhetkiset markkamääräiseen tulokseen vaikuttavat tekijät.

#### TEKSTI: TTT Pekka Aho

Kirjoittaja kehittää SBB-Solutions for Business and Brains Oy:ssä tekoälypohjaisia P-Analyzer tilinpäätösanalyysi- ja ennusteohjelmistoja.

#### LUOTTOLISTA 18/2000

Katso lisätietoja tai tilaa Luottolista-lehti Asiakastiedon kotisivuilta: www.asiakastieto.fi/luottolista

Käyttäjän ohjeet: pääsivulle

# Tase on yleensä varovainen arvio varallisuudesta

Tase tarkoittaa yrityksen taloudellista asemaa tilikauden viimeisenä päivänä. Omaisuus ja vieras pääoma on yleensä arvostettu oikein, mutta esimerkiksi konsernien sisäisissä erissä voi piillä suuria riskejä. Ja vaikka yrityksellä on taseen mukaan rahaa ja pankkisaamisia, se ei kerro maksuvalmiudesta mitään.

#### Pekka Aho

Tase muodostuu kahdesta osasta, joista toisessa on lueteltu kaikki yrityksen hallussa oleva varallisuus (Vastaavaa) ja toisessa yrityksen velat eri sidosryhmille (Vastattavaa). Molempien puolien loppusummat ovat samat, koska kaikki kertyneet voittovarat ja muukin oma pääoma katsotaan olevan yrityksen velkaa omistajille. Voidaan myös tulkita, että kaikki vastaavissa lueteltu omaisuus on hankittu yritykseen vastattavien omalla tai vieraalla pääomalla.

Omaisuuden tasearvot ovat yleensä lähellä käypää arvoa. Kuluvan omaisuuden arvona käytetään hankintahintaa vähennettynä kertyneillä suunnitelman mukaisilla poistoilla. Koska esimerkiksi työstökoneen poistot ovat käyttöä vastaavia kulukirjauksia, taseessa oleva jäännösarvo (= työstökoneen hankintahinta - poistot) on luotettava hinta-arvio koneelle.

Maa- ja vesialueet taas ovat kulumatonta omaisuutta, joten niistä ei saa tehdä poistoja. Ne ovatkin yleensä arvostettu taseessa alkuperäiseen hankintahintaan. Se ei välttämättä vastaa käypää arvoa maan arvon noustessa vuosien varrella. Arvostusvirhettä yritykset voivat korjata tekemällä arvonkorotuksen.

Arvonkorotuksessa maan tai rakennuksen arvo nostetaan taseen vastaavissa korkeintaan sen käypään arvoon. Saman suuruinen korotus tehdään vastattavissa olevaan oman pääoman arvonkorotusrahastoon. Arvonkorotus täytyy purkaa, jos omaisuuden arvo myöhemmin laskee.

Arvonkorotuksia ei ole pakko tehdä eikä niistä ole verotuksellista hyötyä yritykselle. Tästä syystä monien yritysten tasearvot ovat liian pieniä. Se ei kuitenkaan aiheuta luottotappion vaaraa tasetta lukevalle yrityksen todellisen taloudellisen aseman ollessa tasetta parempi. Arvonkorotus parantaa yrityksen tunnuslukuja ja siksi se usein tulkitaan yrityksen huonon tuloksen peittelyksi.

Omaisuuden arvo voi myös laskea, jolloin tasearvot ovat liian korkeita. Suhdanteiden aiheuttamia arvonalentumisia tasearvoihin ei saa tehdä. Pysyvät arvonalentumiset yritys voi kirjata taseeseen ja hyödyntää ne myös tuloslaskelman kulukirjauksina saaden veroasteen mukaisen hyödyn itselleen. Tämän takia pitkäaikaisia yliarvostuksia yritysten taseissa ei juurikaan ole.

Aineettomien hyödykkeiden rivi voi paljastaa tuloksenteko-ongelmia Yritys voi kirjata toimipisteiden perustamismenot, tutkimusmenot ja kehittämismenot vuosikuluiksi suuria hankintoja lukuun ottamatta. Jos yrityksen tulos ei kestä kulujen kirjaamista yhdellä kertaa, yritys saa aktivoida osan kuluista.

Aktivointi tarkoittaa, että kuluja ei kirjata tuloslaskelmaan, vaan taseeseen, josta ne puretaan

kuluiksi tulevien vuosien tuloslaskelmissa suunnitelman mukaisina poistoina. Kyseiset summat taseessa eivät juurikaan kuvaa yrityksen varallisuutta vaan pikemminkin yrityksen heikkoa tuloskuntoa.

Aloittavassa yrityksessä aktivointeja on paljon, koska tuottoja on vähän suhteessa alkuvaiheen perustamis- ja tuotekehityskustannuksiin. Muutkin aineettomat hyödykkeet ovat vähän kyseenalaisia omaisuuseriä. Liikearvoa syntyy, kun ostetaan yritys, jonka hinta on enemmän kuin sen substanssiarvo (= varat - velat). Ostava yritys tuskin kuitenkaan rikastuu, vaikka tase numeraalisesti vahvistuukin.

Aineettomat oikeudet ovat patentteja, käyttöoikeuksia tai muita vastaavia oikeuksia. Niitä ostetaan usein omilta sidosryhmiltä ja siksi niiden ostohinta voi olla liian korkea. Yhteenvetona voi todeta, että hyvillä yrityksillä ei ole aktivointeja aineettomissa hyödykkeissä ja suuret summat ovat aina epäilyttäviä.

#### Kriisiyhtiössä vastaavat voivat olla yliarvostettuja

Varastojen ja saatavien arvo on yleensä varsin lähellä käypää arvoa. Mahdolliset arvonalentumiset ja luottotappiot voi kirjata kuluksi ja silloin niistä saa heti veroastetta vastaavan hyödyn.

Varastot arvostetaan hankintahintaan ja saatavat nimellisarvoon. Yrityksessä voidaan määritellä milloin joku varastoerä katsotaan epäkurantiksi ja tuhotaan. Saatavien osalta menetys on kirjattava kuluksi viimeistään silloin, kun asiasta saadaan oikeuden päätös. Kriisiyhtiöissä tulos ei kestä kulukirjauksia ja siksi vaihtuvissa vastaavissa voi olla arvotonta tavaraa ja todellisuudessa jo menetettyjä myyntisaatavia.

Konsernien sisäisissä erissä voi piillä paljon riskejä. Sisäiset sijoitukset, saatavat ja velat ovat yleensä täysin vakuudettomia ja niiden luottoriskit suuria. Ne täytyy aina esittää taseessa eikä liitetiedoissa kuten ennen. Suuret sisäiset erät osoittavat, että yritys ei ole kovinkaan itsenäinen liiketoimissaan. Jos jollakin konsernin osalla alkaa mennä todella huonosti, se aiheuttaa luottotappioita myös terveille osille. Seurauksena voi olla konsernin korttitalomainen kaatuminen yksikkö kerrallaan.

#### Rahat ja pankkisaamiset eivät tee maksuvalmiutta

Moni pieni velkoja vertaa omia saataviaan yrityksen taseessa näkyviin rahoihin ja pankkisaataviin. Vaikka yrityksellä on taseen mukaan paljon käteistä, se ei kuitenkaan kerro maksuvalmiudesta mitään. On erittäin helppo järjestää tyhjäänkin kassaan vuoden viimeisenä päivänä kohtuullisesti rahaa, joka sitten näkyy tilinpäätöksessä koko vuoden. Jos ongelmayhtiön rahat ovat taseenkin mukaan lopussa, yrityksellä on kassakriisin lisäksi myös taitamaton talousjohtaja.

Joskus näkee huonojenkin yritysten tilinpäätöksissä hyvin suuria summia rivillä rahat ja pankkisaamiset. Syynä voivat olla pankkien vaatimat valuuttalainojen vastatalletukset tai pitkäaikaisten lainojen vakuutena olevat talletustodistukset. Yrityksen maksuvalmiutta kyseiset erät eivät millään tavoin paranna.

Ääriesimerkkinä voi mainita pk-yrityksen, jolla oli 10 miljoonan markan valuuttalainan vastatalletuksena 9 miljoonaa markkaa shekkitilillä. Tase näytti hienolta, mutta käytännössä yritys maksoi miljoonan nettovelasta vuosikorkoa noin miljoona markkaa eli korko oli lähes 100 prosenttia. Maksuvalmius oli aika kireä.

Omaa pääomaa kertyy osakeanneista ja tilikausien voitoista. Omaa pääomaa ei lyhennetä eikä sille makseta korkoa ja osinkojakaan ei ole pakko maksaa. Voittovaroja voidaan myös siirtää rahastoihin, jolloin niitä ei saa ottaa osinkoina ulos. Oma pääoma onkin erittäin edullista lainaa omistajilta yritykselle ja kertoo, kuinka paljon yritys kestää tappioita.

Tilinpäätössiirtojen kertymä on käytännössä verottamattomia voittovaroja. Nykysuositus on, että yritys erittelisi ne taseessa veroasteen mukaan laskennalliseksi verovelaksi vieraaseen pääomaan ja omaksi pääomaksi riville vapaaehtoisista varauksista ja poistoerosta siirretty osuus.

#### Varauksia ei saa enää piilotella!

Aiemmin oli mahdollista kirjata eläkesäätiölle menevät eläkevaraukset kuluksi tuloslaskelmaan, mutta niitä ei tarvinnut maksaa eläkesäätiölle eikä näyttää velkana taseessa. Ne vain kirjattiin eläkevastuun kasvuksi entisten vastuiden lisäksi. Eräässä pörssiyhtiössä vastuuvajaus ehti kasvaa parin miljardin markan suuruiseksi ennen kuin eläkkeiden ulosmaksu tuli ajankohtaiseksi. Velka jouduttiin kuittaamaan eläke-etuja heikentämällä ja antamalla yhtiön osakkeita osittaisena korvauksena.

Laman aikana monissa yrityksissä eläkevastuuvelat jouduttiin purkamaan täysin vastikkeettomasti eläke-eduista luopumalla. Vaihtoehtona olisi ollut yrityksen konkurssi, jolloin eläke-etujen lisäksi olisi mennyt myös työpaikka.

Nyt eläkevaraukset on näytettävä velkana ja eläkesäätiön vastuuvajaus on katettava maksamalla rahat säätiölle. Vuoden 2000 jälkeen vastuuvajausta ei enää saa olla.

Vieras pääoma on jaoteltu taseessa pitkäaikaisiin ja lyhytaikaisiin velkoihin. Lyhytaikaiset on maksettava seuraavan tilivuoden aikana kokonaan pois, mutta pitkäaikaisia ei tarvitse lyhentää seuraavalla tilikaudella lainkaan. Lyhytaikaisten nopea kasvu antaa aiheen epäillä yrityksen luottokelpoisuuden heikkenemistä. Jos lyhytaikaisten velkojen määrä on suurempi kuin vaihtuvien vastaavien ja rahoitusvarojen määrä, yritys tarvitsee uutta lainaa entisten velkojen maksamiseen.

Vieras pääoma on yleensä täsmälleen oikeassa arvossa taseessa. Vain valuuttalainat voivat aiheuttaa ongelmia, koska pitkäaikaiset ja varsinkin kertalyhenteiset bullet-lainat voivat olla taseessa lainan ottopäivän kurssin mukaan. Mahdolliset devalvaatiotappiot eivät näy taseessa ja purkautuvat vasta lainan takaisinmaksun hetkellä. Euron ansiosta tämä ongelma on jo pääosin poistunut.

#### TEKSTI: TTT Pekka Aho

Kirjoittaja kehittää SBB-Solutions for Business and Brains Oy:ssä tekoälypohjaisia P-Analyzer tilinpäätösanalyysi- ja ennusteohjelmistoja.

# LUOTTOLISTA 19/2000

Katso lisätietoja tai tilaa Luottolista-lehti Asiakastiedon kotisivuilta: www.asiakastieto.fi/luottolista

#### Käyttäjän ohjeet: pääsivulle

# Pörssiyritykset lyhensivät viime vuonna velkojaan Teollisuuden taseet kestävät tulosten notkahdukset

Teollisuuden ja elektroniikan toimialoilla vuosi 2001 oli edelleen varsin hyvä. Pörssiyritysten kannattavuus tosin heikkeni, mutta varsinkin teollisuudessa tappiolliset tilinpäätökset olivat edelleen harvinaisia. Taseasemiltaan molempien toimialojen yritykset ovat yleisesti nyt vahvempia kuin vuotta aikaisemmin.

#### Ville Kauppi

Helsingin pörssissä noteerattujen teollisuus- ja elektroniikkayritysten talouden perusrakenteet ovat vuoden 2001 tunnuslukujen valossa edelleen varsin vakaassa kunnossa. Monen yhtiön kannattavuus ei viime vuonna varsinkaan elektroniikassa vastannut sijoittajien toiveita, mutta taseet kestävät tilapäiset tulosnotkahdukset. Useat yritykset kykenivät lyhentämään velkojaan merkittävästi, joten heikkojen aikojen vastustuskyky on pysynyt entisellä tasollaan.

Luottolistan tekemässä vertailussa tutkittiin kahden toimialan, teollisuuden ja elektroniikan, yritysten tunnuslukujen kehitystä neljän vuoden ajalta. Teollisuuteen koottiin metalli-, metsä-, elintarvike-, kemian- ja muun teollisuuden yritykset, joita Helsingin pörssin päälistalla on yhteensä 42. Kaikkiaan 21 yritykseltä oli käytettävissä myös vuoden 2001 tilinpäätöstiedot.

Elektroniikkaan yhdistettiin pää- ja NM-listojen tietoliikenne- ja elektroniikka-alojen yritykset. 41 yrityksestä vain joka neljänneltä voitiin huomioida viime vuoden tulokset.

#### Teollisuudessa tappio harvinainen

Kannattavuutta mitattiin sijoitetun pääoman tuottoprosentilla, jonka pitäisi pysyä selvästi yleisen korkotason yläpuolella. Korkojen ollessa alhaalla ei teollisuusyrityksillä ollutkaan vaikeuksia minimitavoitteen täyttämisessä. Alalla vuoden 2001 mediaani laski edellisvuodesta hieman runsaalla prosenttiyksiköllä ollen nyt 14,2 prosenttia. Parhaiten kannatti Raute, joka teki voittoa sijoitettuun pääomaan suhteutettuna 27,9 prosenttia. Miinukselle jäi teollisuusyrityksistä vain Componenta.

Elektroniikan pienestä otoksesta miltei joka toiselle kirjattiin viime vuonna negatiivinen sijoitetun pääoman tuottoprosentti. Myös mediaani laski lähes viidellä prosenttiyksiköllä 6,1 prosenttiin. Huippuvuonna 1999 alan mediaaniluku keikkui vielä kahdenkymmenen prosentin tuntumassa.

Otoksen elektroniikkayrityksistä paras sijoitetun pääoman tuottoprosentti oli vakaasti tulosta tehneen Nokiankin edelle ehättäneellä Wecan Electronicsilla.

#### Vakavaraisuus useimmilla kunnossa

Omavaraisuusasteella mitattuna Helsingin pörssin teollisuus- ja elektroniikkatoimialojen yrityksillä oman ja velkarahan suhde on varsin hyvin tasapainossa. Vuoden 2001 tilinpäätöksensä jo julkistaneiden teollisuusyritysten omavaraisuusasteen mediaani kulkee vajaassa 43 prosentissa, johon on vuodessa tullut kahden prosenttiyksikön lisäys. Tunnuslukujen kehitys kertoo osaltaan siitä, että yritykset ovat siivonneet taseitaan lyhentämällä velkojaan. Hyvänä pidetään yleisesti vähintään 40 prosentin omavaraisuusastetta.

Erot toimialan sisällä ovat yhä suuret, vaikka ne viime vuonna supistuivat. Huipulla on pysynyt tunnuslukujen mukaan toimistotarvikevalmistaja Leo Longlife Plc, joka toimii käytännössä puhtaasti omalla pääomalla. Myös Kyrolla ja Tamfeltilla oman pääoman osuudet taseen loppusummasta ovat selvästi 70 prosentin yläpuolella. Teollisuusyritysten velkaisimmassakin ryhmässä kalastustarvikkeita valmistava Rapala VMC -konserni on onnistunut nostamaan omavaraisuusastettaan seitsemääntoista prosenttiin.

Elektroniikka-alalla vuoden 2001 tuloksensa julkaisseista tukevimmin omillaan oli osakevälittäjä EQ Online, jonka omavaraisuusaste lähenteli laskusta huolimatta 90 prosenttia. Vakavaraisuudeltaan toimialan mediaaniyritys oli tutkimushetkellä Nokia-konserni 55,3 prosentin omavaraisuudellaan.

Tilikaudella 2001 myös Sonera tervehdytti mm. omaisuuden myynneillä tasettaan melkoisesti, vaikka jäikin hieman koko vuodelle asettamastaan velanmaksutavoitteestaan. Vuoden aikana teleoperaattorin omavaraisuusaste nousi lähes 52 prosenttiin, vaikka velkaa oli vuoden vaihtuessa yrityksen oman ilmoituksen mukaan vielä 3,3 miljardia euroa. Merkittävän osan lainoistaan Sonera on käyttänyt UMTS-toimilupien ostamiseen vuonna 2000, jolloin sen omavaraisuusastekin putosi vain hieman reiluun 30 prosenttiin.

#### Maksuvalmiuden erot tasoittuneet

Maksuvalmiuden osalta vuosi 2001 tasoitti yritysten välisiä eroja toimialojen sisällä. Quick ratiolla mitattuna maksuvalmiuden mediaani pysyi teollisuudessa ennallaan 0,9:ssä, mutta elektroniikan varsin suppeassa otoksessa luku laski 1,4:een, kun se vielä vuonna 2000 oli 2,25. Quick ration ohjearvona voidaan pitää yhtä (1), jota parempi tunnusluku on jo erinomainen. Yleensä elektroniikka-alan yritykset kuitenkin tarvitsevat muuta teollisuutta suuremman maksuvalmiuspuskurin, koska muun muassa tuotekehitysprosessit ovat pitkiä ja niiden aikanakin tarvitaan rahaa päivittäiseen toimintaan.

Otoksen teollisuusyrityksistä suhteellisesti eniten rahaa juokseviin kuluihin tai esimerkiksi osingonmaksuun oli Kyrolla. Sen maksuvalmius oli vuodessa hieman heikentynyt, mutta quick ratio oli silti 3,3 eli selvästi muita teollisuusyrityksiä korkeampi. Yhtiö onkin jo maksanut omistajilleen osinkoa viisi euroa osakkeelta. Summa on yksi heikoksi arvioidun osinkokevään suurimmista.

Asiakastiedossa laskettujen tunnuslukujen mukaan Sonera kävi vuonna 2000 jo lähellä kassakriisiä quick ration painuttua 0,2:aan, mutta viime vuonna yhtiön likvidi omaisuus kasvoi niin, että tunnuslukukin nousi neljällä kymmenyksellä.

#### TEKSTI: Ville Kauppi LUOTTOLISTA 8/2002

Katso lisätietoja tai tilaa Luottolista-lehti Asiakastiedon kotisivuilta: www.asiakastieto.fi/luottolista

Käyttäjän ohjeet: pääsivulle

# Noin joka kymmenes tilinpäätös saa huomautusmerkinnän Tilintarkastajan huomautukset kannattaa lukea

Tilintarkastuskertomukset vaikuttavat helposti kuin yhdestä puusta veistetyiltä. Ainakin kertomuksen kolmas kappale kannattaa silti lukea tarkasti. Siihen tilintarkastaja kirjaa tietoja ja huomautuksia, joita varsinkaan maallikko ei välttämättä varsinaisesta tilinpäätöksestä havaitse.

#### Ville Kauppi

Suomen Asiakastiedon tilaston mukaan tilintarkastuskertomuksista noin kahdeksan prosenttia sisältää tilintarkastajan huomautuksen. Näistä noin puolet koskee liian pieneksi laskenutta oman pääoman osuutta. Seuraavaksi yleisimpiä ovat huomautukset osakeyhtiölain vastaisista saamisista ja tilinpäätöksen tai sen erien puutteellisuuksista.

Selvitys perustuu yli 85 000:een vuosina 2000 ja 2001 Asiakastiedon rekisteriin tallennettuun tilintarkastuskertomukseen. Näistä 76 600 oli vakiomuotoisia eli hyväksytty sellaisenaan. Huomautuksia tilintarkastajat olivat antaneet noin 6 900 tapauksessa. 1 800 tilinpäätöksen liitetiedoista tilintarkastuskertomus puuttui kokonaan.

Huomautukset on yleensä kirjattu tilintarkastuskertomuksen kolmanteen eli niin sanottuun lausuntokappaleeseen. Tilintarkastajat eivät perinteisesti tee niitä aivan kevyin perustein. Niinpä huomautukset on tilinpäätöstä analysoitaessa syytä tutkia tarkkaan. Epäolennaisista virheistä tarkastaja ei poikkeavia merkintöjä kertomukseen tee.

- Muotoseikoissa käytetään aina tapauskohtaista harkintaa, mutta jos tilinpäätökseen liittyy esimerkiksi laittomuuksia, ei tilintarkastajalla tietenkään ole valinnan varaa. Huomautus on silloin pakko tehdä, korostaa KHT-tilintarkastaja Nils Blummé KPMG:stä.

Missä sitten kulkee raja hyväksyttävissä olevan ja huomautuksen arvoisen virheen välillä? Raja on häilyvä, eikä esimerkiksi virheellisesti merkityn summan suuruus ole yksiselitteinen syy tehdä lisämerkintää tilintarkastuskertomukseen. Keskeistä on se, kuinka olennainen virhe on tilinpäätöksen antaman kokonaiskuvan kannalta.

Blummé ottaa esimerkiksi summan 50 000 markkaa (8 400 euroa).

- Summa voi olla pieni, eikä se miljoonien markkojen tuloksessa juuri vaikuta. Jos tuon kokoisen virheen korjaaminen kuitenkin muuttaa voiton tappioksi, saattaa se hyvinkin olla merkityksellinen, hän valottaa.

#### Omalle pääomalle selvä raja

Oman pääoman määrittely on Blummén mukaan helppoa. Osakeyhtiölakiin on kirjattu, että jos yrityksen oma pääoma on yli vuoden ollut pienempi kuin puolet osakepääomasta, yritys on asetettava selvitystilaan. Tästä tilintarkastajankin on huomautettava.

- Toisaalta, jos yritys on asian avoimesti selvittänyt tilinpäätöksessään ja kertonut samalla, mitä tilanteen korjaamiseksi on tehty, voi huomautukseksi riittää viittaus toimintakertomukseen oman pääoman osalta, Blummé tarkentaa.

Oman pääoman määrän tarkkailu on hänen mukaansa tyypillistä nimenomaan suomalalaisessa ja skandinaavisessa tilintarkastuskäytännössä. Kaikkien maiden lainsäädännössä oman pääoman vähimmäismäärää ei ole edes määritelty.

- Jos oma pääoma on laskenut näin paljon, ovat myös riskit kasvaneet, koska yrityksen rahat alkavat yleensä siinä vaiheessa loppua. Se tekee tilintarkastajankin varovaisemmaksi, Blummé pohtii.

Sen pitäisi olla selvä signaali myös esimerkiksi luotonantajille. Professori Erkki K. Laitisen tutkimusten mukaan matala omavaraisuusaste on aina merkki myös kasvaneesta maksuhäiriöriskistä.

Oman pääoman riittävyyden lisäksi tilintarkastaja voi kirjoittaa huomautuksen yhtiön hallinnon hoitamisesta, tilinpäätöksen puutteellisuuksista, osakeyhtiölain vastaisista saamisista tai tase-erien arvostuksista. Tarkastaja voi myös esittää yhtiön asettamista selvitystilaan tai poikkeuksellisesti jopa hakea sitä tuomioistuimelta.

## Kertomuksen sisältö ei ole muuttunut

Tilintarkastuskertomuksia on kirjoitettu periaatteessa samalla kaavalla sata vuotta.

- Tilintarkastuksella on pitkät perinteet, mutta vaikka tarkastajan työtavat ovat muuttuneet, on tuote pysynyt samana, Nils Blummé toteaa.

Tiedon julkistamisen avoimuus on kuitenkin vuosien saatossa lisääntynyt huomattavasti. 1980luvulle saakka niin sanottu tilinpäätösmerkintä oli ainoa tilintarkastukseen liittyvä paperi, joka yrityksen oli pakko toiminnastaan julkistaa. Julkinen tilintarkastuskertomus tuli lakisääteiseksi vasta vuonna 1980 voimaan astuneessa uudessa osakeyhtiölaissa. Säädökset yhtenäistettiin vuonna 1995 tilintarkastuslaiksi.

Oikeusministeriön työryhmä valmistelee parhaillaan osakeyhtiölain kokonaisuudistusta. Hanke on kuitenkin niin alkuvaiheessa, ettei sen vaikutusta tilintarkastajien työhön voi vielä määritellä.

#### Laki määrää kertomuksen sisällön

Tilintarkastuskertomuksen tulee sisältää lausunto

- siitä, onko tilinpäätös laadittu kirjanpitolain ja tilinpäätöksen laatimista koskevien muiden säännösten ja määräysten mukaisesti.

- siitä, antaako tilinpäätös kirjanpitolaissa tarkoitetulla tavalla oikeat ja riittävät tiedot yhteisön tai säätiön toiminnan tuloksesta ja taloudellisesta asemasta.

- tilinpäätöksen vahvistamisesta.
- tuloksen käsittelystä hallituksen tai muun vastaavan toimielimen esittämällä tavalla.
- vastuuvapaudesta.

Tilintarkastajan on esitettävä muistutus, jos tarkastuksen kohteena olevan yhteisön tai säätiön vastuuhenkilö on syyllistynyt tekoon tai laiminlyöntiin, josta saattaa seurata

vahingonkorvausvelvollisuus.

Tilintarkastajan tulee kertomuksessaan tarvittaessa täydentää tilinpäätöstietoja. Tilintarkastaja voi antaa lisätietoja, jos tilintarkastaja katsoo sen olevan tarpeen.

Tilintarkastaja voi esittää vastuuvelvollisille huomautuksia sellaisista seikoista, joita ei esitetä tilintarkastuskertomuksessa. Tällaiset seikat merkitään pöytäkirjaan.

(Tilintarkastuslaki 19 ja 20§)

#### TEKSTI: Ville Kauppi LUOTTOLISTA 7/2002

Katso lisätietoja tai tilaa Luottolista-lehti Asiakastiedon kotisivuilta: www.asiakastieto.fi/luottolista

# Käyttäjän ohjeet: pääsivulle

#### Tekijänoikeudet

Tuotteeseen sisältyvien ohjelmien, tietojen ja muun aineiston omistus- ja immateriaalioikeudet kuuluvat Suomen Asiakastieto Oy:lle tai sen alihankkijalle. Tuotteen luovutus ei sisällä edellä mainitun aineiston omistusta ja immateriaalioikeuden luovutusta. Aineiston kopioiminen, kääntäminen, muuttaminen tai jälleenmyynti on kielletty ilman Suomen Asiakastieto Oy:n antamaa kirjallista suostumusta.

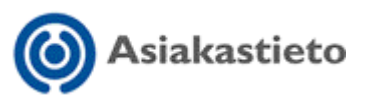

Suomen Asiakastieto Oy, Työpajankatu 10 A, PL 16, 00581 Helsinki puhelin (09) 148 861, faksi (09) 765 698 www.asiakastieto.fi